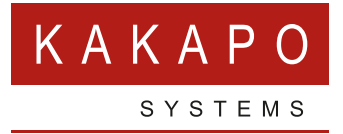

# VISION360

**Quick User Guide** 

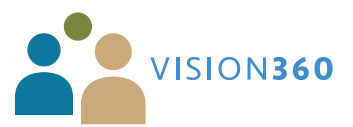

### **CONTENTS**

| 1 | DASHB  | DARD – CALL CENTRE AND USER/DEPARTMENT1 |
|---|--------|-----------------------------------------|
|   | 1.1    | User & Department Dashboard             |
|   | 1.2    | Call Centre Dashboard                   |
|   | 1.2.1  | Individual Queue Dashboard              |
|   | 1.2.2  | Agent Specific Dashboard                |
| 2 | USER A | ND DEPARTMENT                           |
|   | 2.1    | User Summary                            |
|   | 2.2    | Department Summary                      |
|   | 2.3    | Department Summary                      |
|   | 2.4    | Outbound Calls Report                   |
| 3 | ACD AG | ENTS                                    |
|   | 3.1    | Agent Activity Summary                  |
|   | 3.2    | Agent Activity Detail                   |
|   | 3.3    | ACD State Report                        |
|   | 3.4    | Sign-In Sign-Out Report                 |
| 4 | ACD QU | EUES                                    |
|   | 4.1    | ACD State Report                        |
|   | 4.2    | Live Calls                              |
|   | 4.3    | Unreturned Abandoned Calls              |
|   | 4.4    | Call Centre Summary                     |
|   | 4.4.1  | Call Center Summary Graphical Display   |
|   | 4.5    | Call Centre Details                     |
|   | 4.6    | Abandoned Calls Summary                 |
|   | 4.7    | Keep My Place in Queue                  |
|   | 4.8    | Heat Maps                               |
| 5 | AUTO A | TTENDANT                                |
|   | 5.1    | Auto Attendant Summary                  |
|   | 5.2    | Auto Attendant Options Summary          |
|   | 5.3    | Auto Attendant Details                  |
| 6 | HUNT G | ROUP                                    |
|   | 6.1    | Hunt Group Summary                      |
|   | 6.2    | Hunt Group Summary                      |
|   | 6.3    | Hunt Group Details                      |
|   | 6.4    | Heat Maps                               |

| 7 | CODES . |                                           |
|---|---------|-------------------------------------------|
|   | 7.1     | Account Codes Summary                     |
|   | 7.2     | Account Codes Detail                      |
|   | 7.3     | Disposition Codes Assigned By Call Centre |
|   | 7.4     | Disposition Codes Assigned By Agent       |
| 8 | CLI TRA | CING                                      |

### 1 DASHBOARD – CALL CENTRE AND USER/DEPARTMENT

#### 1.1 USER & DEPARTMENT DASHBOARD

Depending on the licences assigned to your Agents, there are two dashboards that provide you with up to the minute information on the performance of your ACD Call Centres or Non ACD Agents/Departments.

Vision360 UC User licence – Access to the User & Department Dashboard. (Non ACD)

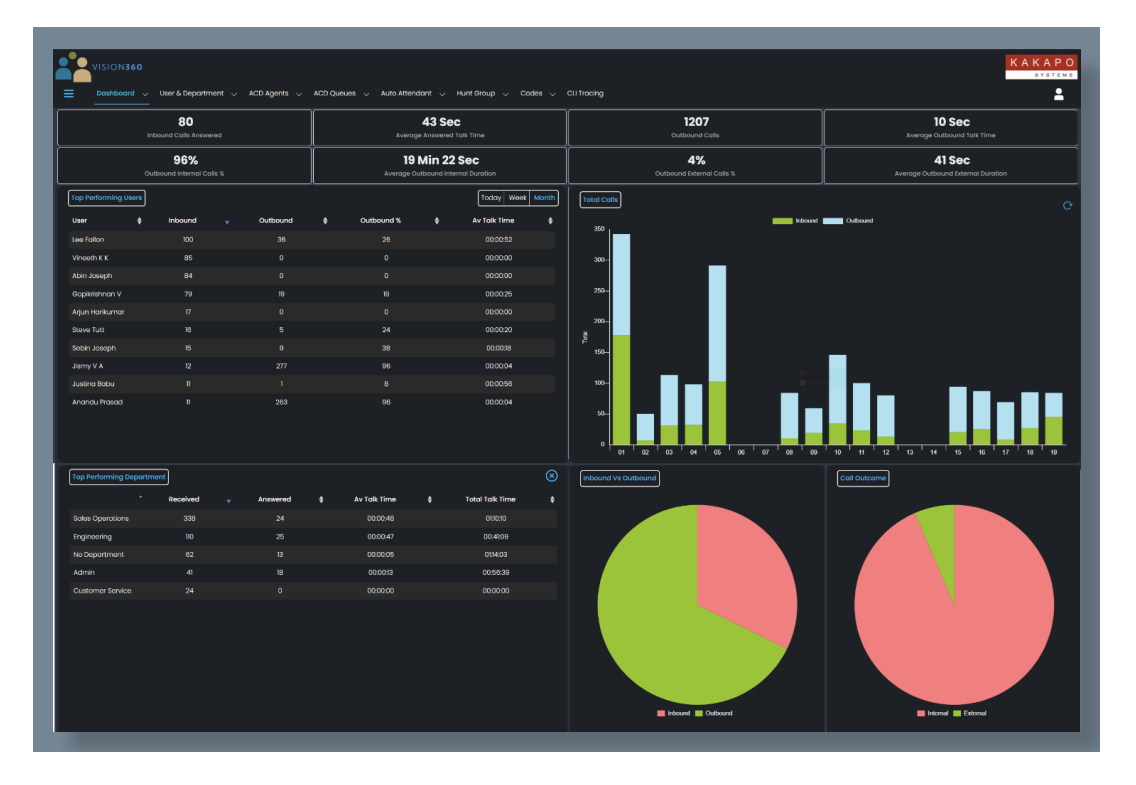

#### 1.2 CALL CENTRE DASHBOARD

Vision360 Agent licence – Access to both Dashboards. (ACD and Non ACD)

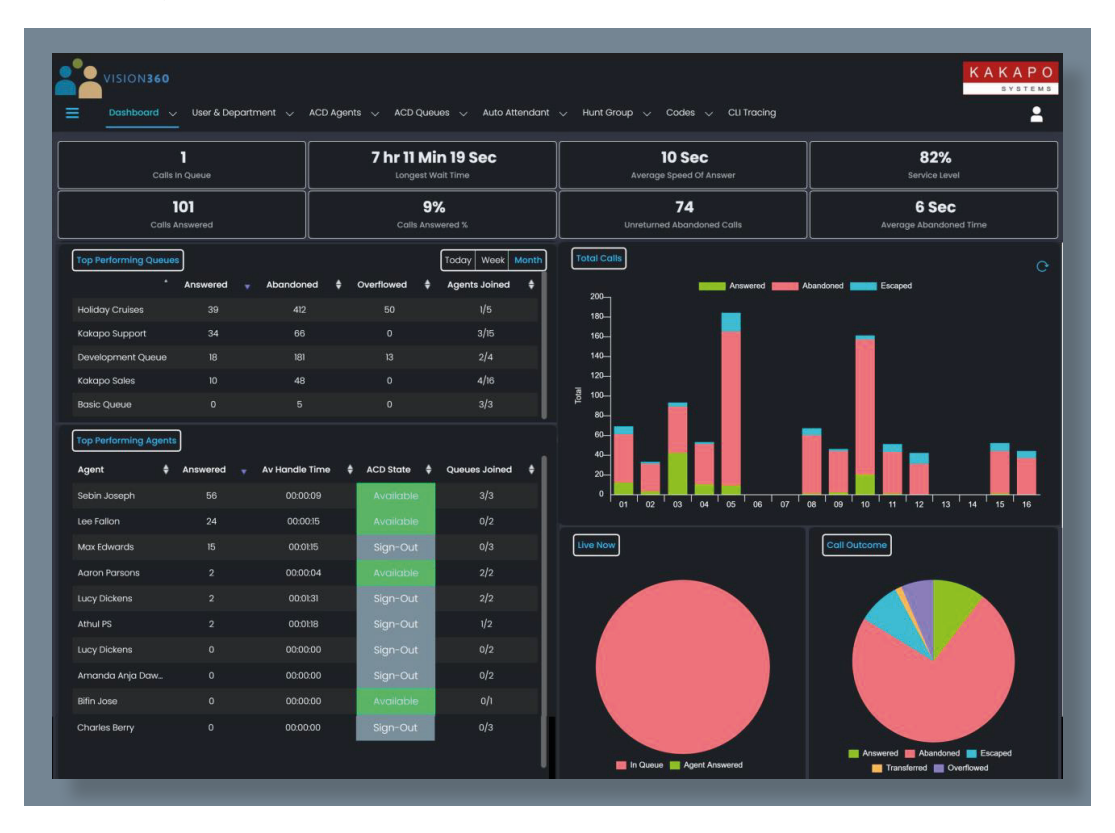

#### 1.2.1 Individual Queue Dashboard

A Vision360 Portal user can left click on any of the queues and will be presented with two options.

|                          | * Answered | d 🚽 Abandoned | I 💠 Overflowed | Agents Joined | 4 |
|--------------------------|------------|---------------|----------------|---------------|---|
| Kakapo Support Dashboard | 4          | 22            |                | 6/16          |   |
| Basic Queue              |            | 26            |                | 3/3           |   |
| Kakapo Sales             |            |               |                | 11/17         |   |
| KMPIQ Active             |            |               |                | 1/1           |   |
| Holiday Cruises          |            | 32            | 8              | 1/5           |   |
| Development Queue        |            | 20            |                | 3/6           |   |

Once the user selects Details, a separate tab will open with the call center incoming calls detail report. When selecting Dashboard, a new tab will open with an individual dashboard for the specific call center including the ACD and Joined state of each agent.

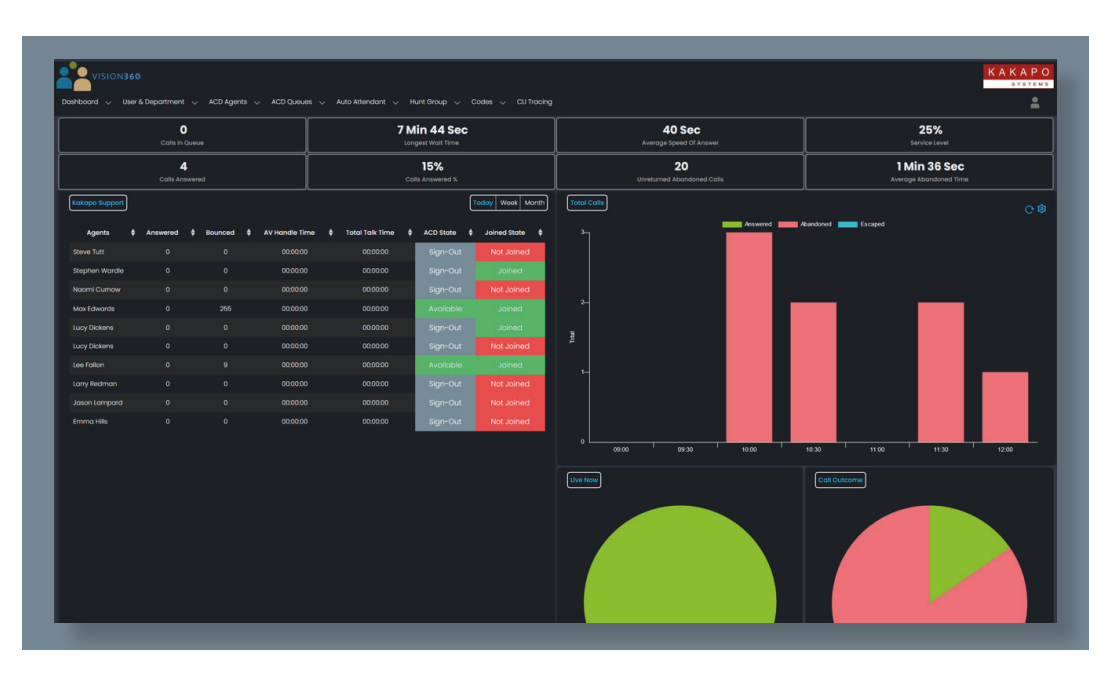

#### 1.2.2 Agent Specific Dashboard

A Vision360 Portal user can also left click on any of the Agents and will be presented with two options.

| Agent                 | 🖨 Answered 🚽 | Av Handle Time | ACD State   | Queues Joined |
|-----------------------|--------------|----------------|-------------|---------------|
| Sebin Joseph          |              | 00:00:08       | Unavailable | 3/3           |
| Amanda Anja Dawson    |              | 00:00:00       | Sign-Out    | 0/2           |
| Bifin Jose            |              | 00:00:00       | Available   | 1/1           |
| Charles Berry         |              | 00:00:00       | Sign-Out    | 0/3           |
| Naomi Curnow          |              | 00:00:00       | Sign-Out    | 1/2           |
| Lucy Dickens          |              | 00:00:00       | Sign-Out    | 0/2           |
| Max Edwards Dashboard |              | 00:00:00       | Available   | 2/3           |
| Larry Redman          |              | 00:00:00       | Sign-Out    | 0/2           |
| Liam Smith            |              | 00:00:00       | Sign-Out    | o/1           |
| Aneeja Martin         |              | 00:00:00       | Sign-Out    | 0/0           |

If the portal user selects Details, a new tab will open with the Agent Activity Details report for that specific agent. When selecting Dashboard, a new tab will open with an individual dashboard for the specific agent. The agent dashboard provides multiple statistics on the agents performance.

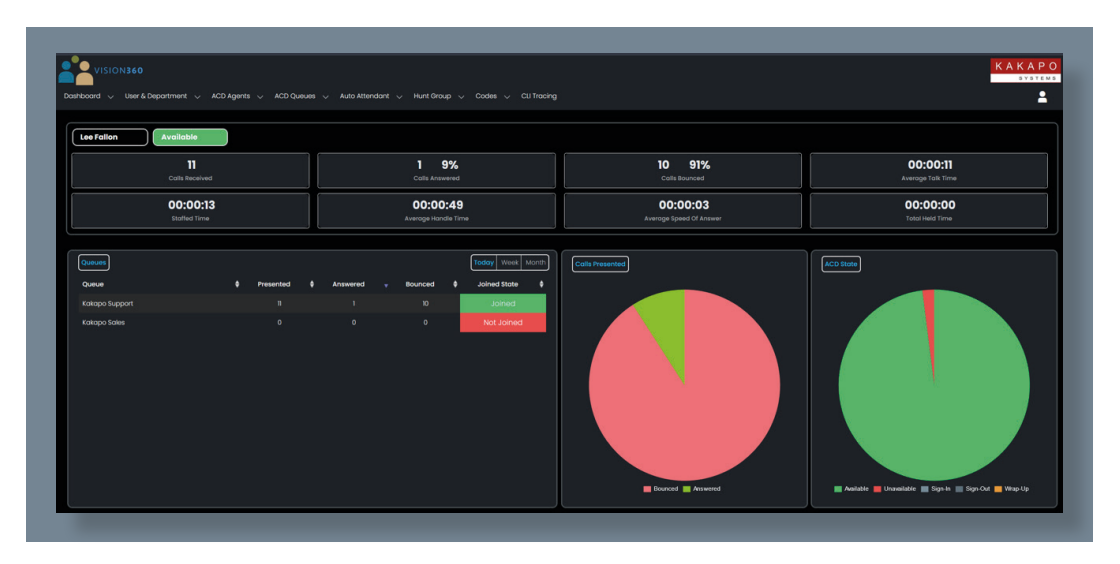

Individual Queue Dashboards and Agent Specific Dashboards are only available within the call center dashboard and not user & department dashboard.

### **2 USER AND DEPARTMENT**

#### 2.1 USER SUMMARY

The User Summary report provides a detailed view of the call statistics for every monitored user.

| VISION360        |                    |                              |                            |                            |                             |                                   |                            |                            |                                 |                             | KAKA<br>SYST                |
|------------------|--------------------|------------------------------|----------------------------|----------------------------|-----------------------------|-----------------------------------|----------------------------|----------------------------|---------------------------------|-----------------------------|-----------------------------|
| Dashboard        | User & Department  | ✓ ACD Agents √               | ACD Queues 🧹 🕯             | kuto Attendant 🔍           | Hunt Group 🧹 Codes          | <ul> <li>CU Tracing</li> </ul>    |                            |                            |                                 |                             |                             |
| User Summary :   | 2023-12-01 to 2023 | 3-12-31                      |                            |                            |                             |                                   |                            |                            |                                 |                             |                             |
|                  | uration Last       | Month                        |                            |                            | None                        |                                   |                            | All selected (49           | )•                              |                             |                             |
|                  |                    |                              |                            |                            |                             |                                   |                            |                            |                                 |                             |                             |
| User             | Department         | Fotal     Received     Calls | Total<br>Answered<br>Calls | Total     Missed     Calls | Total Answered     Duration | Average     Answered     Duration | Total<br>Outbound<br>Calls | Total Outbound<br>Duration | Average<br>Outbound<br>Duration | Outbound     Internal Calls | Outbound     External Calls |
|                  | Sales Operations   |                              |                            |                            |                             |                                   |                            |                            |                                 |                             |                             |
| Abin Joseph      | Sales Operations   |                              |                            |                            | 00.00.00                    | 00.00.00                          |                            | 00.00.56                   | 00.00.07                        |                             |                             |
| Akshay ps        |                    |                              |                            |                            | 00.00.00                    | 00:00:00                          |                            |                            | 00:00:00                        |                             |                             |
| Aliza Hassan     |                    |                              |                            |                            | 00.00.00                    | 00.00.00                          |                            | 00.00.00                   | 00:00:00                        |                             |                             |
| Amanda Anja Daws | Sales Operations   |                              |                            |                            |                             |                                   |                            |                            |                                 |                             |                             |
| Anandu Prasad    |                    |                              |                            |                            | 00.06:09                    | 00:00:36                          |                            | 00:16:19                   | 00:00:02                        |                             |                             |
| Aneeja Martin    |                    |                              |                            |                            |                             |                                   |                            |                            |                                 |                             |                             |
| Arjun Harikumar  | Sales Operations   |                              |                            |                            | 00:04:31                    | 00.00.27                          |                            | 00:13:17                   | 00:01:12                        |                             |                             |
| Athul PS         | Sales Operations   |                              |                            |                            |                             | 00:01:55                          |                            |                            |                                 |                             |                             |
| Available User   |                    |                              |                            |                            | 00:00:00                    | 00:00:00                          |                            | 00:00:00                   | 00:00:00                        |                             |                             |
| Benedict Hutton  |                    |                              |                            |                            |                             |                                   |                            |                            |                                 |                             |                             |
| Bifin Jose       | Sales Operations   |                              |                            |                            | 00:03:27                    | 00.00.25                          |                            | 00:01:57                   | 00.00:29                        |                             |                             |
|                  |                    |                              |                            |                            |                             |                                   |                            |                            |                                 |                             |                             |
| Chris Tutt       | Engineering        |                              |                            |                            | 00.00.00                    | 00.00.00                          |                            | 00:00:00                   | 00:00:00                        |                             |                             |
| Dale Cassidy     | Engineering        |                              |                            |                            | 00.00.00                    | 00:00:00                          |                            | 00:00:00                   | 00:00:00                        |                             |                             |
| Emma Hills       | Sales Operations   |                              |                            |                            | 00:00:00                    | 00:00:00                          |                            | 00:00:00                   | 00:00:00                        |                             |                             |
| Frank Lampard    | Sales Operations   |                              |                            |                            |                             | 00:00:00                          |                            | 00:00:00                   | 00:00:00                        |                             |                             |

When reporting on an individual Agent, you can left click on the specific Agent and Vision360 will pop a new screen.

| 🕍 Vision 360                               | × +                              |                                         |                                                                       |                  |                                          |                                                         |                                                    |                                                   |                                                                  |                                               |                                      |
|--------------------------------------------|----------------------------------|-----------------------------------------|-----------------------------------------------------------------------|------------------|------------------------------------------|---------------------------------------------------------|----------------------------------------------------|---------------------------------------------------|------------------------------------------------------------------|-----------------------------------------------|--------------------------------------|
| → C 😫                                      | vision360.unityclient.com/Views/ |                                         |                                                                       |                  |                                          |                                                         |                                                    |                                                   |                                                                  |                                               | ☆ む ₹ ∎                              |
|                                            |                                  |                                         |                                                                       |                  |                                          |                                                         |                                                    |                                                   |                                                                  |                                               |                                      |
| VISION3                                    | 360<br>ard → User & Department → | ACD Agents                              | ACD Queues 🗸 🗸                                                        | Auto Attendant 🗸 | Hunt Group 🗸 Codes 🛇                     | CLI Tracing                                             |                                                    |                                                   |                                                                  |                                               | KAKA<br>syst                         |
| User Summa                                 | ary : 2023-12-01 to 2023-        | 12-31                                   |                                                                       |                  |                                          |                                                         |                                                    |                                                   |                                                                  |                                               |                                      |
|                                            |                                  |                                         |                                                                       |                  |                                          |                                                         |                                                    |                                                   |                                                                  |                                               |                                      |
|                                            | Duration Last Mo                 | inth                                    |                                                                       |                  | None                                     |                                                         |                                                    | All selected (4                                   | 19) •                                                            |                                               |                                      |
| jser                                       | Duration Last Mo                 | Total     Received     Calls            | + Total<br>Answered<br>Calls                                          | Sample           | Total Answered      Duration             | Average<br>Answered<br>Duration                         | Users                                              | All selected (4<br>¢ Total Outbound ¢<br>Duration | 19) •<br>Average<br>Outbound<br>Duration                         | Search                                        | ¢ Outbound<br>External Calls         |
| J <b>ser</b><br>Naron Parsons              | Duration Last Mo                 | * Total<br>Received<br>Calls<br>4       | <ul> <li>Total</li> <li>Answered</li> <li>Calls</li> <li>1</li> </ul> | Sample           | Total Answered      Duration     00:0018 | Average<br>Answered<br>Duration<br>00.00.18             | Users     Total     Outbound     Calls     O       | All selected (4                                   | (9) ~<br>Average<br>Outbound<br>Duration<br>00:00:00             | Search     Outbound     Internal Calls     O  | Outbound     External Calls          |
| J <b>ser</b><br>aron Parsons<br>bin Joseph | Duration Last Mo                 | * Total<br>Received<br>Calls<br>4<br>90 | Total     Answered     Calls     1 0                                  | Sample           | None                 Total Answered      | Average<br>Answered<br>Duration<br>00:00:18<br>00:00:00 | Users     Total     Outbound     Calls     0     8 | All selected (4                                   | is) -<br>Average<br>Outbound<br>Duration<br>00:00:00<br>00:00.07 | Curch<br>Cutbound<br>Internal Colls<br>0<br>0 | Outbound<br>External Calls<br>0<br>8 |

The next tab will open showing all the Agents calls for this period, keeping the original report tab open.

| 4 Vision 360           | × 4                   | Vision 360                     | × +                           |                   |        |                    |            |          |               |               |               | •     |
|------------------------|-----------------------|--------------------------------|-------------------------------|-------------------|--------|--------------------|------------|----------|---------------|---------------|---------------|-------|
| → C 11 vis             | ion360.unityclient.co | n/Views/UserCallDetails?useric | l=extn8335%2540kakaposystems. |                   |        |                    |            |          |               |               |               | 0.6   |
| Home                   |                       |                                |                               |                   |        |                    |            |          |               |               | 10            |       |
| VISION360<br>Dashboard | )<br>V User & Departs | ment 🗸 ACD Agents 🗸            | ACD Queues 🗸 Auto Atte        | endant 🗸 Hunt Gro | up v C | odes 🗸 CLI Tracing |            |          |               |               | KAK           | K A P |
| in Joseph - All (      | Calls : 2023-12-      | -01 to 2023-12-31              |                               |                   |        |                    |            |          |               | Sea           |               |       |
| Date \$                | Time                  | Department                     | ¢ From                        | 0 Direction       |        | Internal/External  | <b>ф т</b> | ·o \$    | Ring Duration | Talk Duration | Call Duration | 1     |
|                        | 04:04:29 pm           | Sales Operations               | 8018                          |                   |        | Internal           | 0208       | 7636302  | 00:00:00      |               |               |       |
| 2023-12-31             | 04:04:24 pm           | Sales Operations               | 8018                          |                   |        | Internal           | 0208       | 7636302  | 00:00:00      | 00:00:00      | 00:00:00      |       |
| 2023-12-29             | 05:54:50 am           | Sales Operations               | 02087636302                   |                   |        | External           | +9194      | 00440034 | 00:00:08      | 00:00:00      | 80:00:00      |       |
| 2023-12-29             | 05:54:23 am           | Sales Operations               | 02087636302                   | Out               |        | External           | +91944     | 00440034 | 00:00:20      | 00:00:00      | 00:00:20      |       |
| 2023-12-29             | 05:51:28 am           | Sales Operations               | 02087636302                   |                   |        | External           | +1262      | 4440034  | 00:00:03      | 00:00:00      | 00:00:03      |       |
| 2023-12-29             | 05:44:13 am           | Sales Operations               | 8013                          |                   |        | Internal           | 0208       | 7636302  | 00:00:02      | 00:00:00      | 00:00:02      |       |
|                        |                       | Sales Operations               | 02087636302                   |                   |        | External           | +91944     | 00440034 |               |               |               |       |
| 2023-12-29             | 05:35:42 am           | Sales Operations               | 02087636302                   | Out               |        | External           | +1262      | 4440034  | 00:00:03      | 00:00:00      | 00:00:03      |       |
| 2023-12-29             |                       | Sales Operations               | 02087636302                   |                   |        | External           | +1262      | 4440034  |               |               |               |       |
| 2022-12-20             | 05:11:51 am           | Sales Operations               | 02087636302                   | Out               |        | External           | +1262      | 4440034  | 00:00:04      | 00:00:00      | 00:00:04      |       |
| 2023-12-20             |                       |                                |                               |                   |        |                    |            |          |               |               |               |       |

You can also investigate the calls further by selecting the specific call.

| Vision : | 360                                                                |           | 🗙 📔 🏄 Vision 360                                                                |            | ×                                                                     | Vision 360                                            |                                                   | * +        |                                                       |       |                                                              |       |                                                   |   |                                                                           |                                                                         |    |                                                              |                  |                              |
|----------|--------------------------------------------------------------------|-----------|---------------------------------------------------------------------------------|------------|-----------------------------------------------------------------------|-------------------------------------------------------|---------------------------------------------------|------------|-------------------------------------------------------|-------|--------------------------------------------------------------|-------|---------------------------------------------------|---|---------------------------------------------------------------------------|-------------------------------------------------------------------------|----|--------------------------------------------------------------|------------------|------------------------------|
| → C      | 😫 vision36                                                         | i0.unityc | lient.com/Views/CU                                                              | (TracingBy | yExtTrackingId                                                        | ?startTime=2023-12                                    | -31%252004%                                       | 6253A04962 |                                                       |       |                                                              |       |                                                   |   |                                                                           |                                                                         |    |                                                              | w 🛛              |                              |
|          |                                                                    |           |                                                                                 |            |                                                                       |                                                       |                                                   |            |                                                       |       |                                                              |       |                                                   |   |                                                                           |                                                                         |    |                                                              |                  | All Book                     |
|          |                                                                    |           |                                                                                 |            |                                                                       |                                                       |                                                   |            |                                                       |       |                                                              |       |                                                   |   |                                                                           |                                                                         |    |                                                              | KAK              | A                            |
|          |                                                                    |           |                                                                                 |            |                                                                       |                                                       |                                                   |            |                                                       |       |                                                              |       |                                                   |   |                                                                           |                                                                         |    |                                                              | 0.               | YBT                          |
| Dos      | hboard $\lor$                                                      | User &    | Department 🗸                                                                    | ACD Ag     | gonts 🧹 🗸                                                             | ICD Queues 🗸                                          | Auto Attende                                      | ant 🗸      | Hunt Group 🗸 🗸                                        | Codes |                                                              | scing |                                                   |   |                                                                           |                                                                         |    |                                                              |                  |                              |
| History  |                                                                    |           |                                                                                 |            |                                                                       |                                                       |                                                   |            |                                                       |       |                                                              |       |                                                   |   |                                                                           |                                                                         | Se |                                                              |                  |                              |
|          | Data                                                               |           |                                                                                 |            |                                                                       |                                                       |                                                   |            |                                                       |       |                                                              |       |                                                   |   |                                                                           |                                                                         |    |                                                              |                  |                              |
|          | Date                                                               | •         | Time                                                                            | •          | From                                                                  | • т                                                   | 0                                                 |            | Direction                                             |       | Result                                                       | ٠     | Extension                                         | ٠ | Ring Duration                                                             | Talk Duration                                                           |    | Remote Party                                                 | •                |                              |
|          | 2023-12-31                                                         | •         | Time<br>04:04:29 pm                                                             | •          | From<br>Jismy V A                                                     | • T<br>Test H                                         | o<br>unt Group                                    |            | Direction                                             |       | Result<br>Missed                                             | •     | Extension<br>0021                                 | • | Ring Duration                                                             | Talk Duration                                                           |    | Remote Party<br>8018                                         | •                |                              |
|          | 2023-12-31<br>2023-12-31                                           | •         | Time<br>04:04:29 pm<br>04:04:29 pm                                              | •          | From<br>Jismy V A<br>Jismy V A                                        | Test Hi                                               | o<br>unt Group<br>Fallon                          |            | Direction<br>Inbound<br>Inbound                       |       | Result<br>Missed<br>Bounced                                  | •     | Extension<br>0021<br>2472                         | • | Ring Duration<br>00:00:01<br>00:00:00                                     | Talk Duration<br>00:00:00<br>00:00:00                                   |    | Remote Party<br>8018<br>8018                                 | •                | Tes                          |
|          | 2023-12-31<br>2023-12-31<br>2023-12-31                             | •         | Time<br>04:04:29 pm<br>04:04:29 pm<br>04:04:29 pm                               | •          | From<br>Jismy V A<br>Jismy V A<br>Jismy V A                           | Test H<br>Lee<br>Abin                                 | o<br>unt Group<br>Fallon<br>Joseph                |            | Direction<br>Inbound<br>Inbound                       |       | Result<br>Missed<br>Bounced<br>Bounced                       | •     | Extension<br>0021<br>2472<br>8335                 | • | Ring Duration<br>00:00:01<br>00:00:00<br>00:00:00                         | Talk Duration<br>00:00:00<br>00:00:00<br>00:00:00                       |    | Remote Party<br>8018<br>8018<br>8018                         | •                | Tes<br>Tes                   |
|          | 2023-12-31<br>2023-12-31<br>2023-12-31<br>2023-12-31               | •         | Time<br>04:04:29 pm<br>04:04:29 pm<br>04:04:29 pm<br>04:04:29 pm                | •          | From<br>Jismy V A<br>Jismy V A<br>Jismy V A<br>Jismy V A              | ¢ T<br>Test H<br>Lee<br>Abin<br>Vine                  | o<br>unt Group<br>Fallon<br>Joseph<br>with K K    |            | Direction<br>Inbound<br>Inbound<br>Inbound<br>Inbound |       | Result<br>Missed<br>Bounced<br>Bounced<br>Bounced            | •     | Extension<br>0021<br>2472<br>8335<br>8007         | • | Ring Duration<br>00:00:01<br>00:00:00<br>00:00:00<br>00:00:00             | Talk Duration<br>00:00:00<br>00:00:00<br>00:00:00<br>00:00:00           |    | Remote Party<br>8018<br>8018<br>8018<br>8018<br>8018         | •<br>1<br>1      | Tesi<br>Tesi<br>Tesi         |
|          | 2023-12-31<br>2023-12-31<br>2023-12-31<br>2023-12-31<br>2023-12-31 | •         | Time<br>04:04:29 pm<br>04:04:29 pm<br>04:04:29 pm<br>04:04:29 pm<br>04:04:29 pm | •          | From<br>Jismy V A<br>Jismy V A<br>Jismy V A<br>Jismy V A              | Test H     Test H     Lee     Abin     Vine     Gopik | o<br>Fallon<br>Joseph<br>Joth K K<br>rishnan V    |            | Direction<br>Inbound<br>Inbound<br>Inbound<br>Inbound |       | Result<br>Missed<br>Bounced<br>Bounced<br>Bounced            | •     | Extension<br>0021<br>2472<br>8335<br>8007<br>8332 | • | Ring Duration<br>00:00:01<br>00:00:00<br>00:00:00<br>00:00:00<br>00:00:01 | Talk Duration<br>00:00:00<br>00:00:00<br>00:00:00<br>00:00:00<br>00:00: |    | Remote Party<br>8018<br>8018<br>8018<br>8018<br>8018<br>8018 | •<br>1<br>1<br>1 | Tesi<br>Tesi<br>Tesi<br>Tesi |
|          | 2023-12-31<br>2023-12-31<br>2023-12-31<br>2023-12-31<br>2023-12-31 | •         | Time<br>04:04:29 pm<br>04:04:29 pm<br>04:04:29 pm<br>04:04:29 pm<br>04:04:29 pm | •          | From<br>Jismy V A<br>Jismy V A<br>Jismy V A<br>Jismy V A<br>Jismy V A | Test H     Lee     Abin     Vine     Gopik            | o<br>In Fallon<br>Joseph<br>Beth K K<br>rishnan V |            | Direction<br>Inbound<br>Inbound<br>Inbound<br>Inbound |       | Result<br>Missed<br>Bounced<br>Bounced<br>Bounced<br>Bounced | •     | Extension<br>0021<br>2472<br>8335<br>8007<br>8332 | • | Ring Duration 00:00:01 00:00:00 00:00:00 00:00:00 00:00:00 00:00:         | Talk Duration 00:00:00 00:00:00 00:00:00 00:00:00 00:00:                |    | Remote Party<br>8018<br>8018<br>8018<br>8018<br>8018<br>8018 | •<br>1<br>1<br>1 | Tes<br>Tes<br>Tes            |

#### 2.2 DEPARTMENT SUMMARY

This Department Summary provides you with a detailed report and breakdown of call statistics for each monitored Department.

| VISION360                                  |                       |                            |                                  |                                  |                                |                                  |                                  |                             | KAKA<br>BYD                |
|--------------------------------------------|-----------------------|----------------------------|----------------------------------|----------------------------------|--------------------------------|----------------------------------|----------------------------------|-----------------------------|----------------------------|
| Dashboard 🕔                                | Viser & Department V  | ACD Agents 🧹 ACD C         | Queues 🤍 Auto Attendant 🔍        | / Hunt Group 🗸 Codes             | <ul> <li>CU Tracing</li> </ul> |                                  |                                  |                             |                            |
| Department Sun                             | mmary : 2023-12-01 to | 2023-12-31                 |                                  |                                  |                                |                                  |                                  |                             |                            |
|                                            | Duration Last Mont    | h                          |                                  | None                             |                                |                                  | All selec                        | ted (5) •                   |                            |
|                                            |                       |                            |                                  |                                  |                                |                                  |                                  |                             |                            |
| partment 🔺                                 | Total Received \$     | Total Answered \$<br>Calls | Total Answered \$<br>Duration    | Average Answered<br>Duration     | ¢ Total Outbound ¢<br>Calls    | Total Outbound \$<br>Duration    | Average Outbound<br>Duration     | Outbound Internal     Calls | Outbound External<br>Calls |
| Department                                 |                       |                            | 0119:45                          |                                  |                                | 01:49:39                         |                                  |                             |                            |
| min i                                      |                       |                            | 00:30:25                         | 00.07:36                         | 285                            | 01:57:16                         | 00:00:24                         | 284                         |                            |
|                                            |                       |                            |                                  |                                  |                                |                                  |                                  |                             |                            |
| stomer Service                             |                       |                            | 00:00:00                         | 00:00:00                         |                                | 00:00:00                         | 00:00:00                         |                             |                            |
| stomer Service                             | 24<br>130             |                            | 00:00:00                         | 00:00:00<br>00:16:05             |                                | 00:00:00<br>00:51:05             | 00:00:00                         |                             |                            |
| tomer Service<br>ineering<br>is Operations | 24<br>130<br>390      |                            | 00:00:00<br>00:16:05<br>00:31:24 | 00:00:00<br>00:16:05<br>00:03:55 | 1<br>47<br>100                 | 00:00:00<br>00:51:05<br>01:02:26 | 00:00:00<br>00:01:05<br>00:00:37 | 27<br>69                    |                            |

If I would like to focus on the Engineering department, I can either use the department drop down menu and untick all other departments or I can just left click the Engineering department, keeping my original report open. I left clicked the Engineering department, which has taken me into the Engineering User Summary.

| ☆ D ♥ D @<br>C Albox<br>KAKAP<br>+ Add Report                                                                                           |
|----------------------------------------------------------------------------------------------------|
| A D V D A BOOM     A BOOM     A BOOM     A BOOM     A BOOM     A BOOM     A BOOM     A BOOM     A BOOM     A BOOM     A BOOM     A BOOM |
| C) AR Book                                                                                                    |
| + Add Report                                                                                                    |
| + Add Report                                                                                                    |
| + Add Report                                                                                                    |
| + Add Report                                                                                                    |
|                                                                                                    |
|                                                                                                    |
|                                                                                                    |
| Outbound      External Calls                                                                                                    |
|                                                                                                    |
|                                                                                                    |
|                                                                                                    |
|                                                                                                    |
| 9                                                                                                    |
|                                                                                                    |
|                                                                                                    |
|                                                                                                    |

Vision360 also provides a further dive into the report by selecting on a particular Agent, a new tab will pop open with all calls for this Agent during the period.

|                 |                                        |                  |                | _                    |           |                    |             |               |               |                 |       |
|-----------------|----------------------------------------|------------------|----------------|----------------------|-----------|--------------------|-------------|---------------|---------------|-----------------|-------|
| Vision 360      | ×   24                                 | /sion 360        | X Vision 360   | ×                    |           |                    |             |               |               |                 | - 0   |
| → C 😫 vis       | ion360.unityclient.com                 |                  |                |                      |           |                    |             |               |               | 2520pm 🚖 🖸 🛛 🕶  | 0 9   |
| нте             |                                        |                  |                |                      |           |                    |             |               |               |                 |       |
|                 |                                        |                  |                |                      |           |                    |             |               |               | KA              | K A P |
| Dashboard       | <ul> <li>User &amp; Departm</li> </ul> | ent 🧹 ACD Agents | ✓ ACD Queues ✓ | Auto Attendant 🧹 Hur | t Group 🗸 | Codes 🧹 CU Tracing |             |               |               |                 | -     |
| Fallon - All Ca | lls : 2023-12-01 1                     | o 2023-12-31     |                |                      |           |                    |             |               | Sea           | rch             | - <   |
| Date \$         | Time                                   | Department       | ¢ From         | a ¢ Direct           | ion ¢     | Internal/External  | ф то        | Ring Duration | talk Duration | ¢ Call Duration | \$    |
| 2023-12-31      | 04:04:29 pm                            | Engineering      | 801            |                      |           |                    | 02086192472 |               |               |                 |       |
|                 | 04:04:24 pm                            | Engineering      | 801            |                      |           |                    | 02086192472 |               |               |                 |       |
| 2023-12-29      | 05:44:13 am                            | Engineering      | 801            |                      |           | Internal           | 02086192472 | 00:00:01      | 00:00:00      | 00.00.01        |       |
| 2023-12-28      | 04:02:53 am                            | Engineering      | 801            | з і                  |           | Internal           | 02086192472 | 00:00:01      | 00:00:00      | 00:00:01        |       |
| 2023-12-28      | 04:02:18 am                            | Engineering      | 801            |                      |           |                    | 02086192472 | 00:00:01      | 00:00:00      | 00:00:01        |       |
| 2023-12-27      | 12:17:17 pm                            | Engineering      | 801            |                      |           | Internal           | 02086192472 | 00:00:04      | 00:00:00      | 00:00:04        |       |
| 2023-12-26      |                                        | Engineering      | 801            |                      |           |                    | 02086192472 |               | 00:00:00      |                 |       |
| 2023-12-26      | 03:49:11 am                            | Engineering      | 801            | 5 1                  |           | Internal           | 02086192472 | 00:00:01      | 00:00:00      | 00:00:01        |       |
|                 |                                        |                  |                |                      |           |                    |             |               |               |                 |       |
| 2023-12-22      | 11:32:01 am                            | Engineering      | 801            |                      |           | Internal           | 02086192472 | 00.00.01      | 00:00:00      | 00:00:01        |       |

You can also click through to the individual call, and it will show the whole call history for this specific call. This will also display the whole call legs.

| -       |                               |           | in the second second second second second second second second second second second second second second second |       |           |          |                   |   |              |      |            |       |           |   |               |   |               |    |              |       |   |
|---------|-------------------------------|-----------|----------------------------------------------------------------------------------------------------|-------|-----------|----------|-------------------|---|--------------|------|------------|-------|-----------|---|---------------|---|---------------|----|--------------|-------|---|
|         | 510N <b>360</b><br>ashboard v | Usor & De | epartment 🗸                                                                                                    | ACD A | gents 🤍 / | ACD Quou | as 🗸 Auto Attendo |   | Hunt Group 🗸 | Code | s 🗸 CliTro | scing |           |   |               |   |               |    |              | K A K | A |
| l Histo | ry                            |           |                                                                                                    |       |           |          |                   |   |              |      |            |       |           |   |               |   |               | Se |              |       |   |
|         | Date                          | ٠         | Time                                                                                                    | ٠     | From      | ٠        | То                | ٠ | Direction    | ٠    | Result     | ٠     | Extension | ٠ | Ring Duration | ٠ | Talk Duration | ٠  | Remote Party | ٠     |   |
|         | 2023-12-31                    |           | 04:04:29 pm                                                                                                    |       | Jismy V A |          | Test Hunt Group   |   | Inbound      |      | Missed     |       |           |   |               |   |               |    | 8018         |       |   |
|         | 2023-12-31                    |           | 04:04:29 pm                                                                                                    |       | Jismy V A |          | Lee Fallon        |   | Inbound      |      | Bounced    |       | 2472      |   | 00:00:00      |   | 00:00:00      |    | 8018         |       | e |
|         | 2023-12-31                    |           | 04:04:29 pm                                                                                                    |       |           |          | Abin Joseph       |   |              |      | Bounced    |       | 8335      |   | 00:00:00      |   | 00:00:00      |    | 8018         |       | e |
|         | 2023-12-31                    |           | 04:04:29 pm                                                                                                    |       | Jismy V A |          | Vineeth K K       |   | Inbound      |      | Bounced    |       | 8007      |   | 00:00:00      |   | 00:00:00      |    | 8018         |       | e |
|         | 2023-12-31                    |           | 04:04:29 pm                                                                                                    |       |           |          | Gopikrishnan V    |   |              |      |            |       | 8332      |   |               |   |               |    | 8018         |       | 6 |
|         |                               |           |                                                                                                    |       |           |          |                   |   |              |      |            |       |           |   | 00:00:02      |   | 000000        |    |              |       |   |

#### 2.3 DEPARTMENT SUMMARY

This is a live report which can be refreshed so you have the latest call information.

The Calls Details report will highlight internal calls and they will be flagged an alternative colour. In this example below, Jismy made an outbound internal call to Anandu.

| Details : 20 | 24-01-17      |                |               |             |                   |             |               |               |               |
|--------------|---------------|----------------|---------------|-------------|-------------------|-------------|---------------|---------------|---------------|
|              |               | Duration Today |               |             |                   |             |               |               |               |
| Time         | ¢ User        | Department     | ¢ From        | ¢ Direction | Internal/External | \$ To \$    | Ring Duration | Talk Duration | Call Duration |
| 01:48:11 pm  | Lee Fallon    | Engineering    | 02086192472   |             | External          | 07852173450 | 00:00:08      |               | 00:02:39      |
| 1212.08 pm   | Jismy V A     |                | 8018          | Out         | Internal          | 8020        | 00:00:01      | 00:00:00      | 00.00.01      |
| 12:12:08 pm  | Anandu Prasad |                | 8018          |             | internal          | 8020        | 00:00:01      | 00:00:00      | 00.00.01      |
| 12:07:46 pm  |               |                | 8018          |             | Internal          |             | 00:00:01      | 00:00:00      | 00.00.01      |
| 12:07:46 pm  | Anandu Prasad |                | 8018          |             | Internal          | 8020        |               |               |               |
| 11:58:14 am  | Jismy V A     |                | 8018          | Out         | Internal          | 0014        | 00:00:00      | 00:00:03      | 00:00:03      |
| 11:57:49 am  | Jismy V A     |                | 8018          |             | Internal          | 0002        | 00:00:00      | 00:00:02      | 00:00:02      |
| 11:53:20 am  | Steve Tutt    |                | +442082881247 |             | External          | 02086192471 | 00:00:18      | 00:00:00      | 00.00.18      |
|              | Jismy V A     |                | 8018          |             | Internal          | 0002        | 00:00:00      | 00:00:03      | 00:00:03      |
| 11:52:15 am  | Jismy V A     |                | 8018          | Out         | Internal          | 0002        | 00:00:00      | 00:00:01      | 00.00.01      |
| 11:52:11 am  |               |                | 8018          |             | Internal          | 8888        | 00:00:00      | 00:00:01      | 00:00:01      |
| 11:52:07 am  | Jismy V A     |                | 8018          | Out         | Internal          | 0002        | 00:00:00      | 00:00:02      | 00:00:02      |
| 11:28:40 am  | Aneeja Martin | Admin          | 8015          |             | Internal          |             |               | 00:00:08      | 00:00:08      |
| 11:25:50 am  | Aneeja Martin | Admin          | 8015          | Out         | Internal          | 0002        | 00:00:00      | 00:00:02      | 00:00:02      |
|              | Aneeja Martin | Admin          |               |             | Internal          |             |               |               |               |
| 11:21:20 am  | Joseph Jacob  |                | 8019          | Out         | Internal          | 0014        | 00:00:00      | 00:00:02      | 00:00:02      |
|              |               |                | 8019          | Out         | Internal          |             | 00:00:00      | 00:00:01      | 00:00:01      |
|              | Joseph Jacob  |                |               |             |                   |             |               |               |               |

You also could investigate this call further by clicking on the highlighted call. A new tab will open with the Call History report and in this example, Anandu missed the call.

| Vision 360     | × 🏄 Vision 360            |               | ×           |                            |         |              |      |              |        |           |   |               |   |               |      |              |     | 0     |
|----------------|---------------------------|---------------|-------------|----------------------------|---------|--------------|------|--------------|--------|-----------|---|---------------|---|---------------|------|--------------|-----|-------|
| → C 😫 vision36 | tunityclient.com/Views/Ci | ITracingByExt | TrackingId? | startTime=2024-01-17%25201 |         |              |      |              |        |           |   |               |   |               |      |              | w 🖬 | 1     |
|                |                           |               |             |                            |         |              |      |              |        |           |   |               |   |               |      |              |     | Bookm |
|                |                           |               |             |                            |         |              |      |              |        |           |   |               |   |               |      |              | KAK | AP    |
| Dashboard 🗸    | Jser & Department 🗸 🗸     | ACD Agent     |             | CD Queues 🗸 🛛 Auto Atter   | idant 🗸 | Hunt Group 🗸 | Code | kes 🗸 CLI Tr | racing |           |   |               |   |               |      |              |     | :     |
| all History    |                           |               |             |                            |         |              |      |              |        |           |   |               |   |               | Sear |              | = • | <     |
| * Date         | ¢ Time                    | ¢ Fr          | rom         | Ф То                       | ٠       | Direction    | ٠    | Result       | ٠      | Extension | ٠ | Ring Duration | ٠ | Talk Duration | ٠    | Remote Party | ٠   |       |
|                |                           |               |             |                            |         |              |      |              |        |           |   |               |   |               |      |              |     |       |
| 2024-01-17     | 12:07:46 pm               | Jis           | smy V A     | Anandu Prasad              |         | Inbound      |      | Missed       |        | 8020      |   | 00:00:01      |   | 00:00:00      |      | 8018         |     |       |
| 2024-01-17     | 12:07:46 pm               | Jis           | smy V A     | Anandu Prasad              | _       | Inbound      |      | Missed       |        | 8020      |   | 00:00:01      |   | 00:00:00      |      | 808          |     |       |

#### 2.4 OUTBOUND CALLS REPORT

The Outbound Calls report focuses on all calls outbound for all monitored users across the departments.

|                   | 0                           |            | _                       | _                            | _                          | _                           | _                            | _                              | KAKA                           |
|-------------------|-----------------------------|------------|-------------------------|------------------------------|----------------------------|-----------------------------|------------------------------|--------------------------------|--------------------------------|
| Dashboard         | Vser & Depo                 | rtment 🗸   | ACD Agents 🤍 ACD        | Queues 🤍 Auto Attendant 🗸    | ∠ Hunt Group 🤍 Codes 🤍     | CU Tracing                  |                              |                                |                                |
| Outbound Call     | s Report : 202:<br>Duration | Last Month | 023-12-31               |                              | None                       |                             | All selected (4              | 49) •                          | * Add Kepo                     |
| User              | Departmen                   | t *        | Total Outbound<br>Calls | Ø Outbound External<br>Calls | Outbound Internal<br>Calls | Total Outbound     Duration | Average Outbound<br>Duration | Outbound External     Duration | Outbound Internal     Duration |
| Aliza Hassan      |                             |            |                         |                              |                            | 00:00:00                    | 00:00:00                     | 00.00.00                       | 00:00:00                       |
| Anandu Prasad     |                             |            |                         |                              |                            | 00:15:19                    | 00.00.02                     | 00.00.00                       | 00:15:19                       |
| Available User    |                             |            |                         |                              |                            |                             |                              |                                | 00:00:00                       |
| Group Paging Kaka |                             |            |                         |                              |                            | 00:00:00                    | 00:00:00                     | 00:00:00                       | 00:00:00                       |
| Jismy V A         |                             |            |                         |                              |                            | 00:27:08                    | 00:00:05                     | 00.00.00                       |                                |
| Joseph Jacob      |                             |            |                         |                              |                            | 00:15:59                    | 00.00.07                     | 00.00.00                       | 00:15:59                       |
| Nakul Ravindran   |                             |            |                         |                              |                            | 00:03:45                    |                              |                                | 00:03:45                       |
| Naomi Curnow      |                             |            |                         |                              |                            | 00:00:00                    | 00:00:00                     | 00:00:00                       | 00:00:00                       |
| Rakhi Reghunath   |                             |            |                         |                              |                            | 00:24:46                    |                              |                                | 00:24:46                       |
| Rismy C J         |                             |            |                         |                              |                            | 00:22:28                    | 00:00:53                     | 00.00.00                       | 00:22:28                       |
| Sajith K          |                             |            |                         |                              |                            |                             |                              |                                |                                |
| Steve Tutt        |                             |            |                         |                              |                            | 00:00:09                    | 00.00.02                     | 00:00:02                       | 00:00:06                       |

To focus on a specific Agent, you can select the single Agent from the drop-down menu or left click the Agent and a new tab will open with the users Outbound Calls report. In the example below, I have clicked on Anandu, and the Outbound Calls report is opened in a new tab just for this Agent.

| σ 🖽                 | vision360.unityclien | Lcom Views | /UserCallDetails?userid=ext | tn8020⊜kaka |          | mäuserna   |             |   |                   |      |    | 00%20am%20&cendTime=202 |               |        | * 0 *    |
|---------------------|----------------------|------------|-----------------------------|-------------|----------|------------|-------------|---|-------------------|------|----|-------------------------|---------------|--------|----------|
|                     |                      |            |                             |             |          |            |             |   |                   |      |    |                         |               |        | 1 0      |
| VISION3<br>Dashboar | 160<br>°d → User&Dep | ortment    | → ACD Agents      ✓ A       | ACD Queues  | √ Auto A | littendant | 🗸 Hunt Grou |   | des 🗸 Cli Tracing |      |    |                         |               |        | KAP      |
| du Prasad           | I - Outbound C       | alls : 20: | 23-12-01 to 2023-12         | -31         | From     |            | Direction   | _ | Internet/External | A 70 |    | Bing Durgtion           | Talk Duration | Search |          |
| 023-12-29           | 1083                 | t am       | * Deparament                |             | 8020     |            | Out         |   | Internal          | • •  |    | 000000                  | 00:00:02      |        | 00:00:02 |
| 023-12-29           | 05:02:3              | 3 am       |                             |             | 8020     |            | Out         |   | Internal          | 00   | 02 | 00:00:00                | 00:00:01      |        | 00:00:02 |
| 023-12-29           |                      | 7 am       |                             |             |          |            |             |   | Internal          |      |    |                         |               |        |          |
| 023-12-29           |                      | 2 am       |                             |             |          |            |             |   | Internal          |      |    |                         |               |        |          |
| 023-12-29           | 03:44:4              | 2 am       |                             |             | 8020     |            | Out         |   | Internal          | 88   | 88 | 00:00:00                | 00:00:01      |        | 00:00:01 |
| 023-12-29           | 03:44:3              | 6 am       |                             |             | 8020     |            | Out         |   | Internal          | 00   | 02 | 00:00:00                | 00:00:03      |        | 00:00:03 |
| 023-12-29           | 03:44:2              | 9 am       |                             |             | 8020     |            |             |   | Internal          |      | 02 |                         |               |        |          |
| 023-12-29           | 03:442               | 5 am       |                             |             | 8020     |            | Out         |   | Internal          | 86   | 88 | 00:00:00                | 00:00:01      |        | 00:00:01 |
| 023-12-29           | 03:442               |            |                             |             | 8020     |            |             |   | Internal          |      | 02 | 00:00:00                |               |        |          |
| 023-12-29           | 03:44:1              | 5 am       |                             |             | 8020     |            | Out         |   | Internal          | 86   | 88 | 00:00:00                | 00:00:01      |        | 00:00:01 |
| 023-12-29           | 03:44:               |            |                             |             |          |            |             |   |                   |      |    |                         |               |        |          |
| 023-12-27           | 12:19:0              | 3 pm       |                             |             | 8020     |            |             |   | Internal          | 00   | 02 | 00:00:00                | 00:00:10      |        | 00:00:10 |
| 023-12-27           | 12:18:4              |            |                             |             | 8020     |            |             |   | Internal          |      | 02 | 00:00:00                | 00:00:18      |        | 00:00:18 |
| 023-12-27           | 12:18:1              | pm         |                             |             | 8020     |            | Out         |   | Internal          | 00   | 02 | 00:00:00                | 00:00:20      |        | 00:00:20 |
|                     | 12:18:0              |            |                             |             |          |            |             |   | Internal          | 86   | 88 | 00:00:00                | 00:00:09      |        | 00:00:09 |
| 023-12-27           | 12:17:4              | ) pm       |                             |             | 8020     |            | Out         |   | Internal          | 00   | 02 | 00:00:00                | 00:00:05      |        | 00:00:05 |
|                     |                      |            |                             |             |          |            |             |   | Internal          |      | 02 | 00:00:00                | 00:00:09      |        | 00:00:09 |
| 023-12-27           |                      |            |                             |             |          |            |             |   |                   |      |    |                         |               |        |          |

### **3 ACD AGENTS**

#### 3.1 AGENT ACTIVITY SUMMARY

The first configuration setting to complete would be the Short Call Duration. The default setting is 20 seconds, but this can vary between call centres. You will find the setting under My Settings > General Settings.

|                | 60<br>1 ∨ User & Departme | nt 🗸 _ACD Agenta 🗸 | ACD Queues 🗸 Auto / | Attendant 🗸 Hunt Group | Ų Codes Ų CL   | Tracing            |                    |                          |                       |                         |
|----------------|---------------------------|--------------------|---------------------|------------------------|----------------|--------------------|--------------------|--------------------------|-----------------------|-------------------------|
| Agent Activity | Summary : 2023-1          | 2-01 to 2023-12-31 |                     |                        |                |                    |                    |                          |                       |                         |
|                | Duration La               | it Month           |                     | nple None              |                |                    |                    | All selected (24) -      |                       |                         |
|                |                           |                    |                     |                        |                |                    |                    |                          |                       |                         |
| Agent          | ACD Presented             | ACD Answered       | ACD Answered %      | Short Duration Calls   | ACD Bounced \$ | ACD Bounced % \$ T | ransferred Calls 🕴 | Inbound Direct Calls 🕴 🤇 | Outbound DNIS Calls 🕴 | Outbound External Calls |
| Lucy Dickens   |                           |                    |                     |                        |                |                    |                    |                          |                       |                         |
| Stephen Wardle |                           |                    |                     |                        |                |                    |                    |                          |                       |                         |
| Athul PS       |                           |                    |                     |                        |                |                    |                    |                          |                       |                         |
| Aaron Parsons  |                           |                    |                     |                        |                |                    |                    |                          |                       |                         |
| Lee Fallon     |                           |                    |                     |                        |                |                    |                    |                          |                       |                         |
| Max Edwards    | 136                       |                    |                     |                        |                |                    |                    |                          |                       |                         |
| Steve Tutt     |                           |                    |                     |                        |                |                    |                    |                          |                       |                         |
|                |                           |                    |                     |                        |                |                    |                    |                          |                       |                         |

In this example below, I have set my Short Call Duration to 10 seconds.

| A Details                    |             |          |
|------------------------------|-------------|----------|
| Service Level                | Start       | End      |
|                              | 00:00:00    | 00:00:14 |
|                              | 00:00:15    | 00.0020  |
|                              | 00:00:20    | 00:00:30 |
|                              | 00:00:30    | 00.00.38 |
|                              | 00:00:39    | 00:0119  |
| Unreturned Abandoned Calls   |             |          |
| Maximum Allowed Duration     | 72:00:00    |          |
| Threshold Details            |             |          |
| Abandoned Call Threshold     | <u>۵</u> ۱0 |          |
| ShortDuration Call Threshold | 20 10       |          |
| Cancel Update                |             |          |

Once again, you can select certain Agents to investigate further, or you can click on the Agent for further information. In this instance, I have selected the Agent Lucy Dickens and the Agent Activity Summary pops in a new tab just on this Agent.

| Vision 360                                                         | × 🕍 Vision :                                                                                                    | 160 ×                                                   | +                                             |                                 |                                 |                                |                        |                                  |                             |                                     | - 0                                                     |
|--------------------------------------------------------------------|----------------------------------------------------------------------------------------------------|---------------------------------------------------------|-----------------------------------------------|---------------------------------|---------------------------------|--------------------------------|------------------------|----------------------------------|-----------------------------|-------------------------------------|---------------------------------------------------------|
| ⊢ → ơ 😫 visi                                                       | ion360.unityclient.com/View                                                                                                  |                                                         |                                               |                                 |                                 |                                |                        |                                  |                             |                                     | 5 7 0                                                   |
|                                                                    |                                                                                                    |                                                         |                                               |                                 |                                 |                                |                        |                                  |                             |                                     |                                                         |
|                                                                    |                                                                                                    |                                                         |                                               |                                 |                                 |                                |                        |                                  |                             |                                     | КАКА                                                    |
| Dashboard                                                          |                                                                                                    | ACD Agente                                              |                                               | tendant v Hunt Group            | Codes CLIT                      | racina                         |                        |                                  |                             |                                     |                                                         |
|                                                                    | <ul> <li>Gaer a population</li> </ul>                                                                                        | <ul> <li>Accongenes &lt;</li> </ul>                     |                                               |                                 |                                 |                                |                        |                                  |                             |                                     |                                                         |
| —<br>ucy Dickens - Age                                             | ent Activity Summa                                                                                                    | ry : 2023-12-01 to 2                                    | 023-12-31                                     |                                 |                                 |                                |                        |                                  |                             |                                     |                                                         |
| —<br>ucy Dickens - Agi<br>Call Center                              | ent Activity Summa                                                                                                    | ry : 2023-12-01 to 21                                   | 023-12-31<br>¢ ACD Answered ¢                 | ACD Answered % ¢ S              | hort Duration Calls 🕴           | ACD Bounced \$                 | ACD Bounced % \$       | Transferred Calls                | Outbound DNIS Calls         | Search<br>Held Calls                | Total Talk Duration                                     |
| ucy Dickens - Agi<br>Call Center<br>Kakapo Sales                   | <ul> <li>DNIS</li> <li>Kakapo Sales</li> </ul>                                                                               | ry : 2023-12-01 to 21                                   | 023-12-31<br>¢ ACD Answered ¢<br>3            | ACD Answered % ¢ S<br>60        | hort Duration Calls 🕴           | ACD Bounced \$                 | ACD Bounced % \$       | Transferred Calls                | Outbound DNIS Calls     0   | Search<br>Held Calls                | Total Talk Duration                                     |
| —<br>Call Center<br>Kakapo Sales<br>Kakapo Support                 | <ul> <li>base a Degutiner</li> <li>ent Activity Summa</li> <li>DNIS</li> <li>Kakapo Sales</li> <li>Kakapo Support</li> </ul> | ry : 2023-12-01 to 21                                   | 123-12-31                                     | ACD Answered % \$ S<br>60<br>40 | hort Duration Calls 🛊<br>1<br>3 | ACD Bounced \$                 | ACD Bounced % \$ 40 60 | Transferred Calls<br>0<br>2      | Outbound DNIS Calls 0 0     | Search<br>Held Calls ¢<br>1<br>2    | Total Talk Duration<br>00:01:22<br>00:02:53             |
| ucy Dickens - Agr<br>Call Center<br>Lakapo Sales<br>Lakapo Support | Ose a Department     Activity Summa     DNIS     Kakapo Sales     Kakapo Support                                             | ry : 2023-12-01 to 21<br>ACD Presented<br>5<br>20<br>25 | 023-12-31<br>¢ ACD Answered ¢<br>3<br>8<br>11 | ACD Answered % ¢ S<br>60<br>40  | hort Duration Calls ¢ 1 3 4     | ACD Bounced ¢<br>2<br>12<br>14 | ACD Bounced % \$ 40 60 | Transferred Calls<br>0<br>2<br>2 | Outbound DNIS Calls   0   0 | Search<br>Held Calls<br>1<br>2<br>3 | Total Talk Duration<br>00:01:22<br>00:02:53<br>00:04:15 |

Below is my saved template report of my Agent Activity Summary with all 39 call Statistics.

|                   |                       | _                  |                               |                  | _                   |                | _                       | _                 |                  | КАКАР                    |
|-------------------|-----------------------|--------------------|-------------------------------|------------------|---------------------|----------------|-------------------------|-------------------|------------------|--------------------------|
| Dashboard         | 🗸 User & Deportment 🗸 | ACD Agents 🗸 ACD ( | Queues 🗸 Auto Attendant 🤇     | / Hunt Group 🗸 C | codes 🗸 CLI Tracing |                |                         |                   |                  | SYSTEM                   |
| Agent Activity Si | ummary : 2023-12-01   | to 2023-12-31      |                               |                  |                     |                |                         |                   |                  |                          |
|                   | Duration Last Mor     | ith                |                               | None             |                     |                | All selec               | ted (24) 👻        |                  |                          |
|                   |                       |                    |                               |                  |                     |                |                         |                   |                  |                          |
| Agent             | Department            | Current ACD #      | Current ACD State<br>Duration | \$ ACD Presented | \$ ACD Answered \$  | ACD Answered 🚽 | Short Duration<br>Calls | \$ ACD Bounced \$ | ACD Bounced<br>% | Transferred Calls \$ Inb |
| Lucy Dickens      | Sales Operations      | Sign-Out           | 21:30:19                      |                  |                     |                |                         |                   |                  |                          |
| Stephen Wardle    | Engineering           | Sign-Out           | 27:36:46                      |                  |                     |                |                         |                   |                  |                          |
| Athul PS          | Sales Operations      | Available          | 06:32:39                      |                  |                     |                |                         |                   |                  |                          |
| Aaron Parsons     | Sales Operations      | Available          | 07:06:36                      |                  |                     |                |                         |                   |                  |                          |
| Lee Fallon        | Engineering           | Available          | 05:51:46                      |                  |                     |                |                         |                   |                  |                          |
| Max Edwards       | Sales Operations      | Available          | 01:24:17                      |                  |                     |                |                         |                   |                  |                          |
| Steve Tutt        |                       | Sign-Out           | 29:08:04                      |                  |                     |                |                         |                   |                  |                          |
| Sebin Joseph      | Sales Operations      | Available          | 56:44:48                      | 346              |                     |                |                         |                   |                  |                          |
| Akshay ps         | Admin                 | Sign-Out           | 1163:23:27                    |                  |                     |                |                         |                   |                  |                          |
| Janani Manikandan | Engineering           | Sign-In            | 1156:33:30                    |                  |                     |                |                         |                   |                  |                          |
| Gopikrishnan V    | Sales Operations      | Sign-Out           | 2810:07                       |                  |                     |                |                         |                   |                  |                          |
| Chris Tutt        | Engineering           | Sign-Out           | 07:29:16                      |                  |                     |                |                         |                   |                  |                          |
| Liam Smith        | Sales Operations      | Unavailable        | 4560:50:20                    |                  |                     |                |                         |                   |                  |                          |
| Larry Redman      | Sales Operations      | Sign-Out           | 2442:57:25                    |                  |                     |                |                         |                   |                  |                          |
| Frank Lampard     | Sales Operations      | Sign-Out           | 119.23.27                     |                  |                     |                |                         |                   |                  |                          |
| Sajith K          |                       | Sign-Out           | 12:12:57                      |                  |                     |                |                         |                   |                  |                          |
| Bifin Jose        | Sales Operations      | Sign-Out           | 12:13:48                      |                  |                     |                |                         |                   |                  |                          |

#### 3.2 AGENT ACTIVITY DETAIL

The Agent Activity Detail Report provides up to the minute information on the performance of each agent in your company.

| VISION360<br>Doshboard V User & Department | ment v ACD Agents v ACD Que | jes 🧹 Auto Attendant 🗸 | Hunt Group 🗸 Codes | ✓ CU Tracing    |                    |               |               | KAKAPO<br>SYSTEMS |
|--------------------------------------------|-----------------------------|------------------------|--------------------|-----------------|--------------------|---------------|---------------|-------------------|
| Agent Activity Detail : 2024-01-01         | to 2024-01-16               |                        |                    |                 |                    |               |               |                   |
|                                            | This Month                  |                        |                    | 23 selected 👻   |                    |               |               | <b>≣·</b> <·      |
| Agent                                      | Date                        | Time                   | Activity Type      | Activity Detail | Call Type          | Remote Number | Number Called | Transfer Numb     |
| Lee Fallon                                 | 2024-01-16                  | 04:56:31 pm            | ACD State          | Available       | -                  |               |               |                   |
| Lee Fallon                                 | 2024-01-16                  | 04:55:51 pm            | ACD State          | Unavailable     | 1                  |               |               |                   |
| Lee Fallon                                 | 2024-01-16                  | 04:24:02 pm            | ACD State          | Available       | -                  |               |               |                   |
| Lee Fallon                                 | 2024-01-16                  | 04:23:51 pm            | ACD State          | Unavailable     | . 3 <del>5</del> 7 |               |               |                   |
| Aaron Parsons                              | 2024-01-16                  | 03:59:43 pm            | ACD State          | Sign-Out        |                    |               |               |                   |
| Max Edwards                                | 2024-01-16                  | 03:46:11 pm            | ACD State          | Available       | 120                |               |               |                   |
| Lee Fallon                                 | 2024-01-16                  | 03:43:38 pm            | ACD State          | Available       | -                  |               |               |                   |
| Lee Fallon                                 | 2024-01-16                  | 03:39:25 pm            | ACD State          | Unavailable     |                    |               |               |                   |
| Lee Fallon                                 | 2024-01-16                  | 03:37:28 pm            | ACD State          | Available       |                    |               |               |                   |
| Lee Fallon                                 | 2024-01-16                  | 03:05:43 pm            | ACD State          | Unavailable     | -                  |               |               |                   |
| Aaron Parsons                              | 2024-01-16                  | 01:43:53 pm            | ACD State          | Available       | -                  |               |               |                   |
| Aaron Parsons                              | 2024-01-16                  | 12:58:17 pm            | ACD State          | Unavailable     | · · · · ·          |               |               |                   |
| Steve Wardle                               | 2024-01-16                  |                        | ACD State          | Sign-Out        | -                  |               |               |                   |
| Steve Wardle                               | 2024-01-16                  | 12:31:19 pm            | ACD State          | Unavailable     |                    |               |               |                   |
| Gopikrishnan V                             | 2024-01-16                  | 12:14:38 pm            | ACD State          | Sign-Out        | -                  |               |               |                   |
| Sajith K                                   | 2024-01-16                  | 12:11:28 pm            | ACD State          | Sign-Out        | 120                |               |               |                   |
| Lee Fallon                                 | 2024-01-16                  | 11:48:29 am            |                    | Call Released   |                    | 8018          |               |                   |
| Gopikrishnan V                             | 2024-01-16                  | 11:48:29 am            | Call               | Call Released   | Internal           | 8018          |               |                   |
| Sebin Joseph                               | 2024-01-16                  | 11:48:25 am            |                    | Call Released   | Inbound ACD        | 8018          |               |                   |
| Sebin Joseph                               | 2024-01-16                  | 11:46:42 am            | Call               | Call Released   | Inbound ACD        | 8018          | 8888          |                   |

#### 3.3 ACD STATE REPORT

The ACD State Report is a live up to the minute report on the availability of users in your call centre.

| VISION360                    | User & Department 🗸    | ACD Agents 🗸 ACD Queu         | es 🗸 Auto Attendant 🗸            | To exit full screen, pr<br>Hunt Group 🗸 Code | ess F11<br>s 🗸 Cu Huoling |                       |                                | KAKAP<br>syste |
|------------------------------|------------------------|-------------------------------|----------------------------------|----------------------------------------------|---------------------------|-----------------------|--------------------------------|----------------|
| ACD State Report :<br>Durati | 2024-08-20<br>on Today |                               |                                  | 6                                            | selected •                |                       |                                |                |
| Agent ¢                      | Current ACD 4          | Current ACD State<br>Duration | Agents     Staffed      Duration | ACD Answered<br>Duration                     | ACD Answered Duration \$  | Available<br>Duration | Search  Available ACD State  % | Wrap-up \$     |
| Lee Fallon                   | Available              | 00:06:42                      | 17:46:46                         | 00.00.00                                     |                           | 15:47:27              |                                | 00:00:00       |
| Bifin Jose                   |                        | 00:04:57                      | 21:56:20                         | 00:00:00                                     |                           | 07:08:21              |                                | 00:00:32       |
| Steve Tutt                   |                        | 145:26:38                     | 28:38:25                         | 00:00:00                                     |                           | 14:19:12              |                                | 00:00:00       |
| Lucy Dickens                 |                        | 00:06:33                      | 00:06:33                         | 00:00:00                                     |                           | 00:06:33              | 100                            | 00:00:00       |
| Sebin Joseph                 |                        | 01:15:27                      | 51:56:08                         |                                              |                           |                       |                                | 00:00:00       |
| Amanda Anja Daws             | Sign-Out               | 7586:56:33                    | 00:00:00                         | 00:00:00                                     |                           | 00:00:00              |                                | 00:00:00       |
| Charles Berry                |                        | 7551:51:43                    | 00:00:00                         | 00:00:00                                     |                           | 00:00:00              |                                | 00:00:00       |
| Naomi Curnow                 |                        | 364:15:22                     | 00:00:00                         | 00:00:00                                     |                           | 00:00:00              |                                | 00:00:00       |
| Lucy Dickens                 |                        | 7246:33:18                    |                                  | 00:00:00                                     |                           | 00:00:00              |                                | 00:00:00       |
| Max Edwards                  |                        | 86:00:29                      | 71:36:02                         | 00:00:00                                     |                           | 42:57:37              |                                | 14:19:12       |
| Emma Hills                   |                        | 625:04:31                     | 00:00:00                         | 00:00:00                                     |                           | 00:00:00              |                                | 00:00:00       |
| Jason Lampard                |                        | 2414:42:37                    | 14:19:12                         | 00:00:00                                     |                           | 14:19:12              | 100                            | 00:00:00       |
| Athul PS                     |                        | 01:17:50                      | 03:26:55                         | 00:00:00                                     |                           |                       |                                |                |
| Larry Redman                 |                        | 7551:51:51                    | 00:00:00                         | 00:00:00                                     |                           | 00:00:00              |                                | 00:00:00       |
| Liam Smith                   |                        | 364:18:07                     | 00:00:00                         | 00:00:00                                     |                           | 00:00:00              |                                | 00:00:00       |
| Chris Tutt                   |                        | 21:50:05                      | 14-19-12                         | 00.00.00                                     |                           | 14-19-12              | 100                            | 000000         |

#### 3.4 SIGN-IN SIGN-OUT REPORT

The Sign-In Sign-Out Report provides full vision of agent activity through any period you search. There are 13 statistics to report on including Idle Time and Staffed Duration. This is a historical report with yesterdays date being the earliest to search. You can also specify the time/date stamp of the report and filter the agents.

| Sign-In Sign-Out | Report : 2024-08-07 |           |          |                      |      |          |             |   |               |   |           |       |
|------------------|---------------------|-----------|----------|----------------------|------|----------|-------------|---|---------------|---|-----------|-------|
|                  | vention Venterder/  |           |          | 19 colocted <b>*</b> |      |          |             |   |               |   |           |       |
|                  | Tistelddy           |           |          | in selected -        |      |          |             |   |               |   |           |       |
|                  |                     |           |          |                      |      |          |             |   |               |   |           |       |
| Agent            | Department          | ¢ Sign-In | Sign-Out | Staffed Duration     | 0 la | lle Time | Available % | • | Unavailable % | • | Wrap-Up % | ¢ ACD |
| Aaron Parsons    | Sales Operations    |           |          |                      |      | 00:03:21 | 100         |   |               |   |           |       |
| Arjun Harikumar  | Sales Operations    | 04:41:57  | 08:08:40 | 03:26:43             |      | 0143:08  | 50          |   | 50            |   |           |       |
| Athul PS         | Sales Operations    | 06:59:52  | 12:32:45 | 04:19:54             |      | 02:33:32 |             |   |               |   | 40        |       |
| Bifin Jose       | Sales Operations    | 07.26:37  | 10:25:46 | 00:46:22             |      | 00:46:05 | 100         |   |               |   |           |       |
| Chris Tutt       | Engineering         | 1214:25   | 12:18:21 | 00:03:56             |      | 00.00.00 |             |   |               |   |           |       |
| Gopikrishnan V   | Sales Operations    | 03:59:37  | 11:46:30 | 07:46:53             |      | 06:46:48 |             |   |               |   |           |       |
| Larry Redman     | Sales Operations    |           |          |                      |      |          |             |   |               |   |           |       |
| Lee Fallon       | Engineering         |           | 15:38:02 | 00:00:00             |      | 00:00:00 |             |   |               |   |           |       |
|                  | Sales Operations    |           |          | 00:00:00             |      |          |             |   |               |   |           |       |
| Max Edwards      | Sales Operations    |           |          | 00:00:00             |      | 00:00:00 |             |   |               |   |           |       |
| Naomi Curnow     |                     |           |          |                      |      | 00.00.00 |             |   |               |   |           |       |
| Nimisha S        | Engineering         |           |          | 00:00:00             |      | 00:00:00 |             |   |               |   |           |       |
| Sajith K         |                     |           |          |                      |      |          |             |   |               |   |           |       |
| Sebin Joseph     | Sales Operations    | 04:00:55  |          | 00:00:00             |      | 00.00.00 |             |   |               |   |           |       |
| Stephen Wardle   | Engineering         |           |          |                      |      |          |             |   |               |   |           |       |
| Steve Tutt       |                     |           |          | 00:00:00             |      | 00:00:00 |             |   |               |   |           |       |

### **4 ACD QUEUES**

#### 4.1 ACD STATE REPORT

Calls in Queue is a live report on all current calls that are in your call centres queues.

| 10man 260             | ×                               |                |                  |                    |                 |                |                |                          |                      | - a x                    |
|-----------------------|---------------------------------|----------------|------------------|--------------------|-----------------|----------------|----------------|--------------------------|----------------------|--------------------------|
|                       |                                 |                |                  |                    |                 |                |                |                          |                      |                          |
| → C S vision36        | 60.unityclient.com/Views/ACDCal | IsInQueue      |                  |                    |                 |                |                |                          | x छ।                 | ™ <b>U</b> 10 ÷          |
| Home                  |                                 |                |                  |                    |                 |                |                |                          |                      | All Bookmarks            |
|                       |                                 |                |                  |                    |                 |                |                |                          |                      | КАКАРО                   |
| Dochhoard             | Lizer & Department              | D Agosta ACC   | Current          | Attendent          | anno Codos      | CiliTracina    |                |                          |                      | •                        |
|                       | user & Department V             | DiAgents V Act |                  | Attendant 🗢 Hunt ( | Sroup 🗸 Codes 🗸 | cuindeing      |                |                          |                      | -                        |
| alls In Queue : 2024- | -01-18                          |                |                  |                    |                 |                |                |                          |                      |                          |
|                       |                                 | AI             | I selected (7) 👻 |                    |                 |                |                |                          |                      | <b>≣</b> • <b>&lt;</b> • |
| call Center           | A DNIS                          | ¢ Date ¢       | Start Time 🕴     | Wait Duration      | Queue Position  | Queue Priority | Callers Number | Entrance Message Playing | Previously Abandoned | ¢ Number                 |
| levelopment Queue     | Development Queue               | 2024-01-17     | 04:58:39 am      | 07:50:45           |                 |                |                |                          |                      |                          |
| (akapo Sales          | Kakapo Sales                    | 2024-01-18     | 12:48:38 pm      | 00:00:46           |                 |                | 8014           | No                       | Voe                  |                          |
|                       |                                 |                |                  |                    |                 |                |                |                          |                      |                          |

I selected the bottom call inbound to Kakapo Sales and a new tab opens up showing me the call history including the call legs.

| 🕍 Visi    | ion 360                         |          | × 🕍 Vision :     | 160 | <b>x</b> +     |        |                  |   |              |      |                  |   |           |   |               |   |               |   |               |              |
|-----------|---------------------------------|----------|------------------|-----|----------------|--------|------------------|---|--------------|------|------------------|---|-----------|---|---------------|---|---------------|---|---------------|--------------|
|           | C 🖘 visioni                     | 360.unit | yclient.com/View |     |                |        |                  |   |              |      |                  |   |           |   |               |   |               |   | * D =         | <b>D</b> (\$ |
|           |                                 |          |                  |     |                |        |                  |   |              |      |                  |   |           |   |               |   |               |   | 1             | 🗅 All Books  |
| ľ         | TSION <b>360</b><br>Dashboard v | User     | & Department     |     | D Agents 🗸 ACD | Queues | s 🗸 Auto Attendo |   | Hunt Group 🗸 | Code | is 🗸 CLI Tracing |   |           |   |               |   |               |   | ĸ             |              |
| all Histo | ory                             |          |                  |     |                |        |                  |   |              |      |                  |   |           |   |               |   |               |   |               | ≡· <         |
|           | Date                            | ٠        | Time             | ٠   | From           | ٠      | То               | ٠ | Direction    | ٠    | Result           | ٠ | Extension | ٠ | Ring Duration | ٠ | Talk Duration | ٠ | Remote Party  | ٠            |
|           | 2024-01-18                      |          |                  |     | +447542901160  |        | Kakapo Sales     |   | Inbound      |      | ACD Processed    |   | 0887      |   | 00:00:00      |   | 00:00:05      |   | +447542901160 |              |
|           | 2024-01-18                      |          |                  |     | Kakapo Test    |        | Steve Tutt       |   | Inbound      |      | Bounced          |   |           |   | 00:00:05      |   | 00:00:00      |   | +447542901160 |              |
|           | 2024-01-18                      |          |                  |     | Kakapo Test    |        | Aaron Parsons    |   | Inbound      |      | Bounced          |   | 2486      |   | 00:00:05      |   | 00:00:00      |   | +447542901160 |              |
| 8         | 2024-01-18                      |          | 12:50:17 pm      |     | Kakapo Test    |        | Lee Fallon       |   | Inbound      |      | Bounced          |   | 2472      |   | 00:00:05      |   | 00:00:00      |   | +447542901160 | к            |
| _         |                                 | _        |                  | _   |                | _      |                  | _ |              | _    |                  |   |           | _ | 00:00:15      |   | 00:00:05      |   |               |              |
|           |                                 |          |                  |     |                |        |                  |   |              |      |                  |   |           |   |               |   |               |   |               |              |

#### 4.2 LIVE CALLS

Live Calls is another live report that will auto refresh once you have configured in my settings. In this example, you can see that The Agent has answered an inbound call to Kakapo Support, and I can track the progress live.

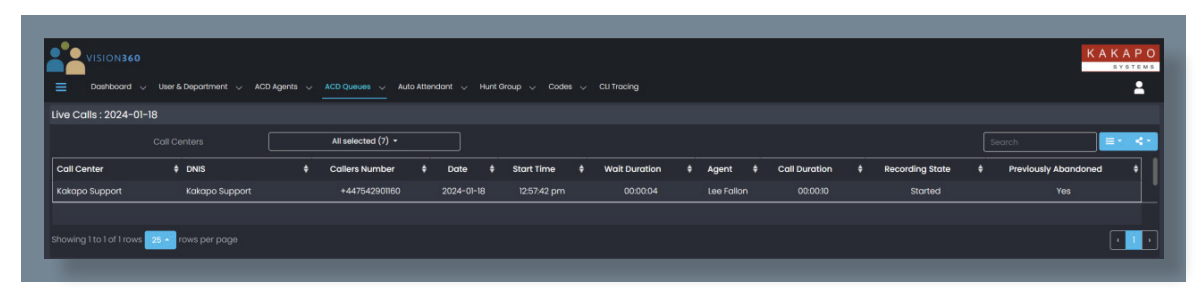

| Dashboard 🗸 Use                                                                                                    | r & Department 🗸 ACD Agents 🗸                                                                                                    |                                                                                                    | Auto Attendant 🗸 Hunt I                                                                                                    | 3roup ↓ Codes ↓ CLI Trac                                         | ing              |                                                                                                    |           |                                                                                                    | SYST      |
|----------------------------------------------------------------------------------------------------|----------------------------------------------------------------------------------------------------|----------------------------------------------------------------------------------------------------|----------------------------------------------------------------------------------------------------|------------------------------------------------------------------|------------------|----------------------------------------------------------------------------------------------------|-----------|----------------------------------------------------------------------------------------------------|-----------|
| e Calls : 2024-01-18                                                                                                    |                                                                                                    |                                                                                                    |                                                                                                    |                                                                  |                  |                                                                                                    |           |                                                                                                    |           |
|                                                                                                    |                                                                                                    | All selected (7)                                                                                                    | •                                                                                                    |                                                                  |                  |                                                                                                    |           |                                                                                                    |           |
| all Center                                                                                                    | ¢ DNIS ¢                                                                                                    | Callers Number                                                                                                    | r ¢ Date ¢                                                                                                    | Start Time 🕴 Wait (                                              | Duration ¢ Agent | Call Duration                                                                                                    | Recording | State                                                                                                    | ned (     |
| akapo Support                                                                                                    | Kakapo Support                                                                                                    | +44754290116                                                                                                    | 30 2024-01-18                                                                                                    |                                                                  | 10:00:04 Lee Fa  | llon 00:01:20                                                                                                    | Paus      | ed Yes                                                                                                    |           |
| owing I to I of I rows 25 🔺                                                                                                    | rows per page                                                                                                    | _                                                                                                    | _                                                                                                    | _                                                                | _                | _                                                                                                    | _         |                                                                                                    | ۲         |
|                                                                                                    |                                                                                                    |                                                                                                    |                                                                                                    |                                                                  |                  |                                                                                                    |           |                                                                                                    |           |
|                                                                                                    |                                                                                                    |                                                                                                    |                                                                                                    |                                                                  |                  |                                                                                                    |           | K                                                                                                    | AKAF      |
| Dashboard V Us                                                                                                    | er & Department 🤝 ACD Agents 🕤                                                                                                    | ACD Queues                                                                                                    | Auto Attendant 🗸 Huni                                                                                                    | Group 🗸 Codes 🗸 CLI Tra                                          | icina            |                                                                                                    |           |                                                                                                    | 5 Y 5 T 1 |
|                                                                                                    |                                                                                                    |                                                                                                    |                                                                                                    |                                                                  |                  |                                                                                                    |           |                                                                                                    |           |
| nreturned Abandoned                                                                                                    | Calls : 2024-01-16                                                                                                    |                                                                                                    | 48 i + (6) -                                                                                                    |                                                                  |                  |                                                                                                    |           |                                                                                                    |           |
|                                                                                                    |                                                                                                    |                                                                                                    | All selected (0)                                                                                                    |                                                                  |                  |                                                                                                    |           | search                                                                                                    |           |
|                                                                                                    |                                                                                                    |                                                                                                    |                                                                                                    |                                                                  |                  |                                                                                                    |           |                                                                                                    |           |
| Call Center                                                                                                    | ¢ DNIS                                                                                                    |                                                                                                    | Time ¢                                                                                                    | Callers Number                                                   | \$ Abo           | ndoned Wait Time                                                                                                    |           | Within Entrance Message                                                                                                    |           |
| Call Center<br>Kokapo Support                                                                                                    | DNIS<br>Kakapo Support                                                                                                    |                                                                                                    | Time \$<br>06:17:30 pm                                                                                                    | Callers Number<br>+447542901160                                  | \$ Abd           | ndoned Wait Time<br>00:01:15                                                                                                    |           | Within Entrance Message                                                                                                    |           |
| C <b>all Center</b><br>Kakapo Support<br>Kakapo Sales                                                                                                    | DNIS<br>Kakapo Support<br>Kakapo Sales                                                                                                    |                                                                                                    | Time         Image: Constraint of the second second se | Callers Number<br>+447542901160<br>+447542901160                 | \$ Abo           | ndoned Wait Time<br>00.01:15<br>00:00:27                                                                                                    |           | Within Entrance Message<br>No<br>No                                                                                                    |           |
| Call Center<br>(akapo Support<br>(akapo Sales<br>(akapo Sales                                                                                                    | DNIS     Kakapo Support     Kakapo Sales     Kakapo Sales                                                                                                    |                                                                                                    | Time         Ø           06/7/30 pm         06/80/0 pm           06/80/0 pm         06/80/0 pm                                                                                                    | Callers Number<br>+44754290160<br>+44754290160<br>8014           | ¢ Abo            | ndoned Wait Time<br>00.01/15<br>00.00.27<br>00.00.31                                                                                                    |           | Within Entrance Message<br>No<br>No<br>No                                                                                                    |           |
| Call Center<br>Cakapo Support<br>Cakapo Sales<br>Cakapo Sales<br>Holiday Cruises                                                                                                    | DNIS     Kakapa Support     Kakapa Support     Kakapa Sales     Kakapa Sales     Holiday Cruises                                                                                                    |                                                                                                    | Time         Image: Constraint of the second second se | Callers Number<br>+447542901160<br>+447542901160<br>8014<br>8018 | \$ Aba           | Indoned Wait Time<br>00:01:15<br>00:00:27<br>00:00:31<br>00:00:01                                                                                                    |           | Within Entrance Message<br>No<br>No<br>No<br>Yes                                                                                                    |           |
| Call Center<br>Kakapo Support<br>Kakapo Sales<br>Kakapo Sales<br>Holiday Cruises                                                                                                    | DNIS<br>Kakapo Support<br>Kakapo Sales<br>Kakapo Sales<br>Holiday Cruises                                                                                                    | ·                                                                                                    | Time         \$           0617:30 pm         0618:04 pm           0616:01 pm         11:48:23 om                                                                                                    | Callers Number<br>+44754290180<br>+44754290180<br>8014<br>8018   | \$ Abd           | Indoned Wait Time<br>00:01:15<br>00:00:27<br>00:00:31<br>00:00:00                                                                                                    |           | Within Entrance Message<br>No<br>No<br>Yes<br>Yes                                                                                                    |           |
| Call Center<br>(akapo Support<br>(akapo Sales<br>(akapo Sales<br>Holiday Cruises                                                                                                    | DNS     Kakapo Support     Kakapo Sales     Kakapo Sales     Holiday Cruises                                                                                                    | •                                                                                                    | Time         •           06:7/30 pm         06:80.94 pm           06:86:01 pm         11:48:23 am                                                                                                    | Collers Number<br>+44754290160<br>+44754290160<br>8014<br>8018   | e Abo            | ndoned Wait Time<br>00.01:15<br>00.00.27<br>00:00:31<br>00:00:01<br>00:00:00<br>00:00:00                                                                                                    |           | Within Entrance Message<br>No<br>No<br>Yes<br>Yes<br>Yes                                                                                                    |           |
| Call Center<br>Kokapo Support<br>Kokapo Sales<br>Kokapo Sales<br>Holiday Cruises                                                                                                    | DNS     Kakapo Support     Kakapo Sales     Kakapo Sales     Holiday Cruises                                                                                                    | ¢                                                                                                    | Time         Ø           0817:30 pm         0818:04 pm           0818:01 pm         1248:23 am                                                                                                    | Collers Number<br>+44754290160<br>+44754290160<br>8014<br>8018   | 4 Abo            | ndoned Wolt Time<br>00005<br>000027<br>0000031<br>000000<br>000000<br>000001                                                                                                    |           | Within Entrance Message<br>No<br>No<br>No<br>Yes<br>Yes<br>Yes                                                                                                    |           |
| Colapo Support.<br>Colapo Support.<br>Colapo Soles<br>Colapo Soles<br>Holidoy Cruises<br>Holidoy Cruises<br>Holidoy Crui                                                                                                    | bres     Kokopo Support     Kokopo Soles     Kokopo Soles     Holiday Cruises                                                                                                    | state y Contas y Colfoung                                                                                                    | Time         •           0617200 pm         •           08380.4 pm         •           08380.0 pm         •           184823 om         •                                                                                                    | Collers Number<br>+44754280160<br>+44754280160<br>8014<br>8018   | Abd              | ndoned Wolt Time<br>00:015<br>00:0027<br>00:00:01<br>00:00:01<br>00:00:00<br>00:00:01<br>00:00:01                                                                                                    |           | Within Entrance Message<br>No<br>No<br>Yes<br>Yes<br>Yes<br>Yes                                                                                                    |           |
| Colarpo Support Colarpo Sales Colarpo Sales Colarpo Sales VID-ONISE VID-ONISE VID-ONIS                                                                                                    | bres     Kotopo Support     Kotopo Soles     Holiday Cruites                                                                                                    | \$<br>me - 0 001 - 001mmg                                                                                                    | Time         •           081730 pm         •           083804 pm         •           081601 pm         •           184823 am         •                                                                                                    | Collers Number<br>+44754200180<br>+44754200180<br>8014<br>8018   | Abd              | ndoned Wolt Time<br>00:015<br>00:00:27<br>00:00:31<br>00:00:01<br>00:00:01<br>00:00:01<br>00:00:01<br>00:00:01                                                                                                    |           | Within Entrance Message<br>No<br>No<br>Yes<br>Yes<br>Yes<br>Yes<br>Yes                                                                                                    |           |
| Colar Center Colargo Support Colargo Sales Colargo Sales Colargo Sales Colargo Cuises Colargo Cuises Cuises Colargo Cuises Colargo Cuises Cuises Cuises Cuises Cuises Cuises Cuises Cuises Cuises Cuises Cuises Cuises Cuises Cuises Cuises Cuises Cuises Cuises Cuises Cuises Cuises Cuises Cuises Cuises Cuises Cuises Cuises Cuises Cuises Cuises Cuises Cuises Cuises Cuis                                                                                                    | bres     Kotopo Support     Kotopo Subje     Kotopo Subje     Kotopo Subje     Hotoday Cruites      wort = stitute = sectored = sectored                                                                                                    | ¢<br>nar u Galar u Gabanag<br>Eng                                                                                                    | Time         6           061730 pm         0           061804 pm         0           081801 pm         1           124823 om         1                                                                                                    | Collers Number<br>+4475430080<br>+4475420080<br>8014<br>8018     | Abo              | ndoned Wolt Time                                                                                                    |           | Within Entrance Message<br>No<br>No<br>Yos<br>Yos<br>Yos<br>Yos<br>Yos<br>Yos                                                                                                    |           |
| Calif Center<br>Calapo Support<br>Calapo Support<br>Calapo Subes<br>Calapo Subes<br>Calabo Cruises<br>Hotoristi<br>Materia a sub-sumar a sub-<br>estimation a sub-sumar a sub-<br>resonant a sub-sub-sub-sub-sub-<br>resonant a sub-sub-sub-sub-sub-sub-sub-sub-sub-sub-                                                                                                    | brief Kokopo Subport Kokopo Subport Kokopo Sub | ¢                                                                                                    | Time         Image: Control of the second second secon | Collers Number<br>+44754280180<br>+44754280180<br>8018<br>8018   | Abo              | ndoned Walt Time<br>000115<br>000027<br>000001<br>0000001<br>0000001<br>000001<br>0000001<br>000000                                                                                                    |           | Within Entrance Message<br>No<br>No<br>Yes<br>Yes<br>Yes<br>Yes<br>Yes<br>Yes                                                                                                    |           |
| Colorad Center<br>Colorado Support<br>Colorado Sales<br>Colorado<br>Colorado<br>Colore | bres     toropo Solos     toropo Solos     toropo So | Onice Onices                                                                                                    | Time         Image: Control of the second second secon | Collers Number<br>+44754290180<br>9014<br>8018<br>8018           |                  | ndoned Walt Time                                                                                                    |           | Within Entrance Message<br>No<br>No<br>Yes<br>Yes<br>Yes<br>Yes<br>Yes<br>Yes<br>Yes                                                                                                    |           |
| Collad Center<br>Golapo Support<br>Calapop Sales<br>Seldady Chulses<br>Seldady Chulses<br>Seldady Seldady Seldady Seldady Seldady Seldady<br>Seldady Seldady Seldady Seldady Seldady Seldady Seldady<br>Seldady Seldady Seldady Seldady Seldady Seldady Seldady<br>Seldady Seldady Seldady Seldady Seldady Seldady<br>Seldady Seldady Seldady Seldady Seldady Seldady Seldady<br>Seldady Seldady Seldady Seldady Seldady Seldady Seldady<br>Seldady Seldady Sel                                                                                                    | bes     bes     b | Collar > Ocheang      Collar > Ocheang                                                                                                    | Time         Image: Comparison of the comparison of the comparison of  | Collers Number<br>+44754290180<br>+44754290180<br>8014<br>8018   |                  | ndoned Wolt Time                                                                                                    |           | Within Entrance Message<br>No<br>No<br>Yes<br>Yes<br>Yes<br>Yes<br>Yes<br>Yes<br>Yes<br>Yes                                                                                                    |           |
| Call Center Calapo Support Calapo Support Calapo Subort Calapo Subort Ca                                                                                                    | brief Katopo Support Katopo Support Katopo Sup | for contractions of the second second                                                                                                    | Time         I           061730 pm         0           06100 pm         0           06100 pm         0           14923 cm         0                                                                                                    | Collers Number<br>+44734380180<br>+44754250180<br>8018<br>8018   |                  | ndoned Walt Time<br>000105<br>000027<br>000000<br>000000<br>000000<br>000000<br>000000                                                                                                    |           | Within Entrance Message<br>No<br>No<br>Yes<br>Yes<br>Yes<br>Yes<br>Yes<br>Yes<br>Yes<br>Yes<br>Yes                                                                                                    |           |
| Call Center<br>ckickpo Support<br>- kcickpo Sales<br>- kcickpo Sales<br>- kcickpo                                                                                                    | brief     brief     composition     composition     compo | for colors<br>voltres<br>voltres<br>voltres<br>voltres                                                                                                    | Time         I           063730 pm         -           06360 pm         -           06480 pm         -           14823 pm         -           -         -           -         -           -         -           -         -           -         -           -         -           -         -           -         -           -         -                                                                                                    | Collers Number<br>+44754290180<br>8014<br>8018<br>8018           |                  | ndoned Walt Time<br>000027<br>000027<br>000001<br>000000<br>000000<br>000000<br>000000<br>000000                                                                                                    |           | Within Entrance Message           No           No           Vires           Vires                                                                                                    |           |
| Call Center<br>Kickipo Support<br>Cacipo Sales<br>Cacipo Sales                                                                                                    | bres     bres    | Mar - Coller - Schwarg<br>Fot - Schwarg<br>(order<br>(orderst<br>(orderst) | Time         Image: Comparison of the comparison of the comparison of  | Collers Number<br>+44754290180<br>9014<br>8018<br>8018           |                  | ndoned Walt Time                                                                                                    |           | Within Entronce Message<br>No<br>No<br>Ves<br>Ves<br>Ves<br>Ves<br>Ves<br>Ves<br>Ves<br>Ves<br>Ves<br>Ves                                                                                                    |           |
| Scali Conter<br>Kickapo Support<br>Cickapo Sube<br>Stalkaty Cickapo Sube<br>Stalkaty Cickapo Sube<br>Stalkaty Cickapo Sub<br>Stalkaty Cickapo Sub<br>Stalkaty Cickapo Sub<br>Sub Sub Sub<br>Sub Sub Sub Sub<br>Sub Sub Sub Sub Sub<br>Sub Sub Sub Sub Sub<br>Sub Sub Sub Sub Sub Sub<br>Sub Sub Sub Sub Sub Sub Sub<br>Sub Sub Sub Sub Sub Sub Sub Sub Sub Sub<br>Sub Sub Sub Sub Sub Sub Sub Sub Sub Sub                                                                                                    | bes     bes     b | Not     - Obtaine       Col     - Obtaine       Col     - Obtaine       Contrast     - Obtaine       Contrast     - Obtaine       Contrast     - Obtaine       Contrast     - Obtaine       Contrast     - Obtaine                                                                                                    | Time         I           061730 pm         -           06100 pm         -           06100 pm         -           R4823 orn         -                                                                                                    | Collers Number<br>+44734380180<br>+44754290180<br>8018<br>8018   |                  | ndoned Welt Time                                                                                                    |           | Within Entrance Message           No           No           Yos           Yos                                                                                                   |           |
| Cal Center                                                                                                    | brief     brief     b | order     order     order     order     order     order     order     order     order     order                                                                                                    | Time         Image: Control of the control of the control of the | Collers Number<br>4-4754290180<br>4-4754290180<br>8018<br>8018   |                  | ndoned Walt Time                                                                                                    |           | Within Entrance Message           No           No           Yes           Yes |           |
| Call Center                                                                                                    |                                                                                                    | e - Colorador<br>order - Colorador<br>order - Colorador<br>order                                                                                                    | Time         Image: Control of the second second secon | Collers Number<br>1447/34200160<br>8014<br>8018<br>8018          |                  | ndoned Walt Time<br>Goots<br>Goots |           | Within Entrance Message           No           No           Visi           Visi                                                                                                    |           |

After the next auto refresh, I can see the Agent has paused call recording.

Any User with access to Vision360 will be able to view this report and then forward to a selected team of Agents, making sure the abandoned callers are contacted. I have forwarded this report to a CSV file and then assigned Agents to make the callbacks and sent the CSV via email to the group.

| Call Center       | DNIS              | Time        | Callers Number | Abandoned Wait Time | Within Entrance Message | Ext Sequence                         | Assigned to |
|-------------------|-------------------|-------------|----------------|---------------------|-------------------------|--------------------------------------|-------------|
| Kakapo Support    | Kakapo Support    | 12:56:25 PM | +447542901160  | 00:00:19            | No                      | 30fe0d13-fd3e-4040-8df7-7e6acdccba70 | Agent 1     |
| Kakapo Sales      | Kakapo Sales      | 12:50:17 PM | +447542901160  | 00:00:17            | No                      | fc22c383-56dc-425b-9dad-f3dafe78d1a7 | Agent 1     |
| Kakapo Sales      | Kakapo Sales      | 12:49:23 PM | +447542901160  | 00:00:19            | No                      | 80d5f170-12da-42e4-96b6-0bb5dc10fefd | Agent 1     |
| Kakapo Sales      | Kakapo Sales      | 12:48:38 PM | +447542901160  | 00:01:03            | No                      | 10996406-767f-4354-93e2-61cfcb46efcb | Agent 1     |
| Kakapo Sales      | Kakapo Sales      | 11:21:39 AM | +447542901160  | 00:00:10            | No                      | 1c49bdb6-3e8d-423b-9387-c8962eff731a | Agent 1     |
| Kakapo Sales      | Kakapo Sales      | 11:04:38 AM | +447551952936  | 00:04:11            | No                      | 270f6b8e-0233-4308-b35a-c494c029d70d | Agent 1     |
| Kakapo Sales      | Kakapo Sales      | 10:36:59 AM | +17203606363   | 00:00:06            | Yes                     | fe2d02df-3478-4244-b1b1-2f31050d673c | Agent 1     |
| Basic Queue       | Basic Queue       | 5:47:46 AM  | +17203606363   | 00:00:02            | Yes                     | c95258ca-d292-4f5f-9fbd-8246d6b4ae28 | Agent 1     |
| Holiday Cruises   | Holiday Cruises   | 5:47:40 AM  | +17203606363   | 00:00:02            | Yes                     | 375bb31c-78a4-451d-9683-0aa097344244 | Agent 1     |
| Kakapo Support    | Kakapo Support    | 5:40:54 AM  | +17203606363   | 00:00:01            | Yes                     | 7be50a4e-6502-43c7-937c-f4c4d7651cda | Agent 1     |
| Holiday Cruises   | Holiday Cruises   | 5:40:49 AM  | +17203606363   | 00:00:02            | Yes                     | 26e83e1f-aa23-43c2-b6e9-773f4938a0a6 | Agent 1     |
| Holiday Cruises   | Holiday Cruises   | 5:40:32 AM  | +17203606363   | 00:00:01            | Yes                     | 1e5d2524-c354-4b0e-82ec-66d9e4c362e5 | Agent 1     |
| Development Queue | Development Queue | 5:14:38 AM  | +17203606363   | 00:00:01            | Yes                     | f5561185-0aa0-41fc-91fb-da4ec6ab3618 | Agent 1     |
| Development Queue | Development Queue | 5:14:34 AM  | +447542901160  | 00:00:01            | Yes                     | a2e8a81e-44f2-4efe-bf21-0eb11da71078 | Agent 1     |
| Holiday Cruises   | Holiday Cruises   | 5:14:32 AM  | +447542901160  | 00:00:01            | Yes                     | aa9d8ba8-c188-4c4e-8e1f-666de088b0bb | Agent 1     |
| Development Queue | Development Queue | 5:14:20 AM  | +447542901160  | 00:00:02            | Yes                     | 7560ce12-a515-4a56-a89a-1fee9223367f | Agent 1     |
| Development Queue | Development Queue | 4:35:54 AM  | +447542901160  | 00:00:02            | Yes                     | e11ca15c-e12d-4d25-9e23-3614137e4120 | Agent 1     |
| Ioliday Cruises   | Holiday Cruises   | 4:35:49 AM  | +447542901160  | 00:00:02            | Yes                     | d2450f0f-2e42-4aac-8502-6258b014b516 | Agent 2     |
| Holiday Cruises   | Holiday Cruises   | 4:27:29 AM  | +447542901160  | 00:00:03            | Yes                     | fc6fb3e1-74f3-4e82-bab3-0ede17998151 | Agent 2     |
| Basic Queue       | Basic Queue       | 4:27:10 AM  | +447542901160  | 00:00:03            | Yes                     | 0d765908-e713-4874-993d-8f2d25b6de1b | Agent 2     |
| Holiday Cruises   | Holiday Cruises   | 4:10:40 AM  | +447542901160  | 00:00:01            | Yes                     | 27256a4b-5842-4c1e-bfff-c8c2cf4c72ca | Agent 2     |
| Holiday Cruises   | Holiday Cruises   | 4:09:47 AM  | '+447542901160 | 00:00:02            | Yes                     | d5f68acc-d31c-4859-8fba-fb05e4cd1efb | Agent 2     |
| Holiday Cruises   | Holiday Cruises   | 4:09:30 AM  | '+447542901160 | 00:00:01            | Yes                     | 1cd83cc1-8224-428d-8599-b234301f95f0 | Agent 2     |
| Basic Queue       | Basic Queue       | 4:09:25 AM  | +447542901160  | 00:00:02            | Yes                     | 86c08655-6c45-40fc-8b7e-a1c2f76f6e07 | Agent 2     |
| Development Queue | Development Queue | 4:06:26 AM  | +447542901160  | 00:00:17            | No                      | c4cbd2b5-9333-42c5-a158-5515b0330903 | Agent 2     |
| Development Queue | Development Queue | 4:06:13 AM  | +447542901160  | 00:00:01            | Yes                     | 363bcd4c-1084-410a-a6d4-975ea2678808 | Agent 2     |
| Holiday Cruises   | Holiday Cruises   | 4:06:08 AM  | +447542901160  | 00:00:01            | Yes                     | 6426b8e7-ab76-4c53-9361-fa07652e637d | Agent 2     |
| Development Queue | Development Queue | 4:06:03 AM  | +447542901160  | 00:00:01            | Yes                     | 76af15db-ad5f-453b-a652-143023abcac7 | Agent 2     |
| Holiday Cruises   | Holiday Cruises   | 4:05:51 AM  | +447542901160  | 00:00:04            | Yes                     | 8030e9fd-d0cd-40f6-96f4-9c3e84d0daa2 | Agent 2     |
| Kakapo Sales      | Kakapo Sales      | 12:39:55 AM | '+17203606363  | 00:01:05            | No                      | 747d2834-c7cd-45e7-80e0-b053cce2f65a | Agent 2     |
| Kakapo Sales      | Kakapo Sales      | 12:22:56 AM | +17203606363   | 00:00:05            | Yes                     | eeae2ce5-c712-48cc-afbb-59d1c01b11f5 | Agent 2     |
| (akapo Sales      | Kakapo Sales      | 12:16:49 AM | +17203606363   | 00:00:12            | No                      | 094797a8-0752-4dc3-9e2c-da2ea826fbc5 | Agent 2     |
| Basic Queue       | Basic Queue       | 11:58:14 AM | +17203606363   | 00:00:03            | Yes                     | d7ac4120-45c0-4f20-a5ff-cfadd6cd92db | Agent 2     |
| Holiday Cruises   | Holiday Cruises   | 11:57:49 AM | +17203606363   | 00:00:02            | Yes                     | 1f92ae84-d5c2-4846-84e5-15fb7bbe02ed | Agent 3     |
| Ioliday Cruises   | Holiday Cruises   | 11:52:59 AM | +17203606363   | 00:00:03            | Yes                     | 911f0b94-78a1-4db5-872d-95e784eead92 | Agent 3     |
| Holiday Cruises   | Holiday Cruises   | 11:52:15 AM | +17203606363   | 00:00:01            | Yes                     | f2249ce8-9302-4993-bbe5-cc2f92898755 | Agent 3     |
| Development Queue | Development Queue | 11:52:11 AM | +17203606363   | 00:00:01            | Yes                     | 505cbf45-0760-496e-b1eb-f6e028ba1e42 | Agent 3     |
| Holiday Cruises   | Holiday Cruises   | 11:52:07 AM | '+17203606363  | 00:00:02            | Yes                     | f2a1ab2f-26fa-4535-942f-d0ac21529a46 | Agent 3     |
| Holiday Cruises   | Holiday Cruises   | 11:28:40 AM | +17203606363   | 00:00:08            | Yes                     | d0c48e0b-f130-440e-b41c-b1e1bf66ecba | Agent 3     |
| Holiday Cruises   | Holiday Cruises   | 11:25:50 AM | +17203606363   | 00:00:02            | Yes                     | fddc76ef-d1b6-4608-8d81-d4e283546654 | Agent 3     |

#### 4.4 CALL CENTRE SUMMARY

Before setting up your view, template, or scheduled report, it is important to configure your abandoned calls threshold and SLA levels. The configuration section is in My Settings > General Settings.

| VISION360         | <ul> <li>User &amp; Departme</li> </ul> |           | CD Agents 🗸       |                    | Auto Attendant 🗸  | Hunt Group 🗸 Codes      | <ul> <li>CLI Tracing</li> </ul> |                    |                       |                       | KAKAH<br>SYST      |
|-------------------|-----------------------------------------|-----------|-------------------|--------------------|-------------------|-------------------------|---------------------------------|--------------------|-----------------------|-----------------------|--------------------|
| Call Center Sum   | mary : 2023-12-1                        | 01 to 202 | 3-12-31           |                    |                   |                         |                                 |                    |                       |                       | + Add Repor        |
|                   | uration La                              | st Month  |                   |                    |                   | None                    |                                 |                    |                       | All selected (7) -    | ]                  |
| Call Center       | A DNIS                                  |           | Incoming<br>Calls | Answered     Calls | Bounced     Calls | Outbound DNIS     Calls | ¢ Held<br>Calls                 | Abandoned<br>Calls | Calls Abandoned in 20 | Calls Abandoned in 20 | Abandoned Calls  A |
| Basic Queue       | Basic Queue                             |           |                   |                    |                   |                         |                                 |                    |                       |                       |                    |
| Development Queue | Development Q                           | eue       |                   |                    |                   |                         |                                 |                    |                       |                       |                    |
| Holiday Cruises   | Holiday Cruises                         |           |                   |                    |                   |                         |                                 |                    |                       |                       |                    |
| Kakapo Sales      | Kakapo Sales                            |           |                   |                    |                   |                         |                                 |                    |                       |                       |                    |
| Kakapo Support    | Kakapo Support                          |           |                   |                    |                   |                         |                                 |                    |                       |                       |                    |
| KMPIQ Active      |                                         |           |                   |                    |                   |                         |                                 |                    |                       |                       |                    |
| KMPIQ Primary     | KMPIQ Standard                          |           | 1                 | 0                  | 0                 |                         |                                 |                    |                       | 100                   | 100                |
|                   |                                         |           | 924               | 113                | 99                | 6                       |                                 | 647                | 629                   |                       |                    |
|                   |                                         |           |                   |                    |                   |                         |                                 |                    |                       |                       |                    |

I have set my call centre SLA's and my abandoned calls threshold to five seconds. And this is now shown in my Call Centre Summary once I select update.

|                                                                                                    |                                                                                                    |                                                                                                    |                                                                                                    |                                                                                                  |                                                                                                    |                                                             |                                                                                                    |                                                                                |                                                                                                    |                                                                                                    | -                                                                         |
|----------------------------------------------------------------------------------------------------|----------------------------------------------------------------------------------------------------|----------------------------------------------------------------------------------------------------|----------------------------------------------------------------------------------------------------|--------------------------------------------------------------------------------------------------|----------------------------------------------------------------------------------------------------|-------------------------------------------------------------|----------------------------------------------------------------------------------------------------|--------------------------------------------------------------------------------|----------------------------------------------------------------------------------------------------|----------------------------------------------------------------------------------------------------|---------------------------------------------------------------------------|
| A Bottans                                                                                                    |                                                                                                    |                                                                                                    |                                                                                                    |                                                                                                  |                                                                                                    |                                                             |                                                                                                    |                                                                                |                                                                                                    |                                                                                                    |                                                                           |
| Service Level                                                                                                    |                                                                                                    |                                                                                                    | Start                                                                                                    |                                                                                                  |                                                                                                    |                                                             |                                                                                                    | End                                                                            |                                                                                                    |                                                                                                    |                                                                           |
|                                                                                                    |                                                                                                    |                                                                                                    | 00:00:00                                                                                                    |                                                                                                  |                                                                                                    |                                                             |                                                                                                    | 00:00:14                                                                       |                                                                                                    |                                                                                                    |                                                                           |
| Service Level 2                                                                                                    |                                                                                                    |                                                                                                    | 00:00:15                                                                                                    |                                                                                                  |                                                                                                    |                                                             |                                                                                                    | 00:00:20                                                                       |                                                                                                    |                                                                                                    |                                                                           |
|                                                                                                    |                                                                                                    |                                                                                                    | 00:00:20                                                                                                    |                                                                                                  |                                                                                                    |                                                             |                                                                                                    | 00:00:30                                                                       |                                                                                                    |                                                                                                    |                                                                           |
|                                                                                                    |                                                                                                    |                                                                                                    | 00:00:30                                                                                                    |                                                                                                  |                                                                                                    |                                                             |                                                                                                    | 00:00:38                                                                       |                                                                                                    |                                                                                                    |                                                                           |
|                                                                                                    |                                                                                                    |                                                                                                    | 00:00:39                                                                                                    |                                                                                                  |                                                                                                    |                                                             |                                                                                                    | 00:01:19                                                                       |                                                                                                    |                                                                                                    |                                                                           |
| Unreturned                                                                                                    | Abandoned C                                                                                                    | Calls                                                                                              |                                                                                                    |                                                                                                  |                                                                                                    |                                                             |                                                                                                    |                                                                                |                                                                                                    |                                                                                                    |                                                                           |
| Maximum Allo                                                                                                    | owed Duration                                                                                                    |                                                                                                    | 00:00:00                                                                                                    |                                                                                                  |                                                                                                    |                                                             |                                                                                                    |                                                                                |                                                                                                    |                                                                                                    |                                                                           |
| Threshold D                                                                                                    | Details                                                                                                    |                                                                                                    |                                                                                                    |                                                                                                  |                                                                                                    |                                                             |                                                                                                    |                                                                                |                                                                                                    |                                                                                                    |                                                                           |
| Abandoned C                                                                                                    | all Threshold                                                                                                    |                                                                                                    | 5                                                                                                    |                                                                                                  |                                                                                                    |                                                             |                                                                                                    |                                                                                |                                                                                                    |                                                                                                    |                                                                           |
| ShortDuration                                                                                                    | Call Threshold                                                                                                    |                                                                                                    | 은 20                                                                                                    |                                                                                                  |                                                                                                    |                                                             |                                                                                                    |                                                                                |                                                                                                    |                                                                                                    |                                                                           |
|                                                                                                    |                                                                                                    |                                                                                                    |                                                                                                    |                                                                                                  |                                                                                                    |                                                             |                                                                                                    |                                                                                |                                                                                                    |                                                                                                    |                                                                           |
| Cancel                                                                                                    | Update                                                                                                    |                                                                                                    |                                                                                                    |                                                                                                  |                                                                                                    |                                                             |                                                                                                    |                                                                                |                                                                                                    |                                                                                                    |                                                                           |
| Cancel                                                                                                    | Update                                                                                                    | _                                                                                                  | _                                                                                                    | -                                                                                                | _                                                                                                    | _                                                           | _                                                                                                    | _                                                                              | _                                                                                                    | K /                                                                                                    | 4 K /                                                                     |
| Cancel<br>VISION360<br>Dashboard V U                                                                                                    | Update<br>Jeer & Deportment 🗸 🗸 A                                                                                                    | CD Agents 🗸 🗸                                                                                      | CD Queues 🗸 Aut                                                                                                    | D Attendant 🗸 🗸                                                                                  | Hunt Group 🧹 Codes                                                                                                    | ✓ CU Tracing                                                | -                                                                                                    | _                                                                              | _                                                                                                    | ĸ                                                                                                    | AKA                                                                       |
| Cancel<br>VISION360<br>Dashboard V U                                                                                                    | Update<br>Jeer & Department v AC<br>ry : 2023-12-01 to 2022                                                                                                    | CD Agents V A<br>—<br>3-12-31                                                                      | CD Queues 🗸 Auto                                                                                                    | ) Attendant 🗸                                                                                    | Hunt Group 🤍 Codes                                                                                                    | ✓ CUTracing                                                 | 2                                                                                                    |                                                                                | -                                                                                                    | <b>K A</b>                                                                                                    | AKA<br>STI                                                                |
| Cancel<br>VISION360<br>Deathboard U<br>Il Center Summar                                                                                                    | Update                                                                                                    | CD Agents \ A<br>3-12-31                                                                           | CD Queues v Auti                                                                                                    | Attendant 🦂                                                                                      | Hunt Group 🗸 Codes                                                                                                    | <ul> <li>CLI Tracing</li> </ul>                             | Coll Centers                                                                                                    |                                                                                | All selected (?) +                                                                                                    | • Ac                                                                                                    | AKA<br>STO<br>dd Rep                                                      |
| Cancel VISION360 Dathboard V U Il Center Summar Duratic                                                                                                    | Update<br>the & Department v AC<br>ry : 2023-12-01 to 2022<br>on last Month<br>NS ¢                                                                                                    | CD Agents<br>3-12-31<br>incoming<br>Calls                                                          | CD Queues V Auto                                                                                                    | ample<br>Bounced                                                                                 | Hunt Oroup v Codes                                                                                                    | <ul> <li>CU fracing</li> <li>Held</li> <li>Colis</li> </ul> | Coll Centers     Abondoned     Colls                                                                                                    | Calls Abandoned in 5   secs                                                    | All selected (?) •                                                                                                    | • At<br>arch<br>• Abandoned Colis<br>%                                                                                                    | AKA<br>see                                                                |
| Cancel VISION360 Datboard V U Il Center A D Center A D Center Bu                                                                                                    | Update           Jer & Department         A           yr: 2023-12-01 to 2022           on         Last Month           NIS         Image: Current Current Cu                                                                                                    | CD Agents v A<br>3-12-31<br>Incoming ¢<br>Calls                                                    | CD Queues V Audi                                                                                                    | Attendant v<br>ample<br>Bounced<br>Colls                                                         | Hunt Group → Codes Nome                                                                                                    | CU fracing Held 4 Calls 0                                   | Coll Centers     Abondoned     Colls     16                                                                                                    | Calls Abandoned In 6     secs     12                                           | All selected (?) +                                                                                                    | <ul> <li>All</li> <li>All</li> <li>Abondoned Colls</li> <li>% 4</li> </ul>                                                                                                    | A K A                                                                     |
| Cancel VISION360 Daitboard V U Il Center  Center  Cent | Update           Jze 6 Department         A           y: 2023-12-01 to 2022           on         Last Month           NIS         Image: Cusical state           evelopment Queue         evelopment Queue                                                                                                    | CD Agents v A<br>3-12-31<br>incoming calls<br>17<br>278                                            | CD Queues V Auto<br>Answered 4<br>Calls<br>1<br>28                                                                                       | Attendant v<br>compte<br>Bounced<br>Cates<br>1<br>21                                             | Hurt Group V Codes<br>Penne<br>Outbound DHS<br>Colls<br>0<br>0                                                                                                    | CLI Tracing                                                 | Coil Centers     Abondoned     Coils     10 170                                                                                                    | Calls Abondoned in 5 secs 12 132                                               | All selected (?) •                                                                                                    | Address Calls     Second                                                                                                    | AKA<br>STO<br>STO<br>STO<br>STO<br>STO<br>STO<br>STO<br>STO<br>STO<br>STO |
| Cancel VISION360 Dathtoord v U II Center Summar Duratic Center  Curvue Ba curvue Ba curvue Ba curvue Center  Curvue Ba curvue Center  Curvue Ba curvue Center  Curvue Center  Curvue Curvue Cur | Update Update Use 6 Department v AC ry: 2023-12-01 to 2022 on Cast Month NK                                                                                                    | 2D Agents ~ A<br>3-12-31<br>Incoming Calls<br>17<br>278<br>438                                     | CD Queues _ Autri<br>Answered 4<br>Calls<br>1<br>28<br>30                                                                                | Attendant v<br>compte<br>Bounced<br>Cates<br>1<br>21<br>28                                       | Hunt Group U Codes                                                                                                    | Cultracing                                                  | Coll Centers Abandoned Colls 10 170 333                                                                                                    | Calls Abandoned In 5     secs     12     12     297                            | All selected (7) +                                                                                                    | * Ad<br>exech<br>%<br>94<br>60<br>76                                                                                                    | AKA<br>dd Rep                                                             |
| Cancel VISION360 Deathboard v IV II Center Summar Duratic Center                                                                                                    | Update Update Use & Department  V : 2023-12-01 to 2022 on Use & Department  V : 2023-12-01 to 2022 on Use & Use V V : 2023-12-01 to 2022 ON Use & Use V V : 2023-12-01 to 2022 ON Use & Use V V : 2023-12-01 to 2022 ON Use & Use V V : 2023-12-01 to 2022 ON Use & Use V V : 2023-12-01 to 2022 ON Use & Use V V : 2023-12-01 to 2022 ON Use & Use V V : 2023-12-01 to 2022 ON Use & Use V V : 2023-12-01 to 2022 ON Use & Use V V : 2023-12-01 to 2022 ON Use & Use V V : 2023-12-01 to 2022 ON Use & Use V V : 2023-12-01 to 2022 ON Use & Use V V : 2023-12-01 to 2022 ON Use & Use V V : 2023-12-01 to 2022 ON Use & Use V V : 2023-12-01 to 202 ON Use & Use V V : 2023-12-01 to 202 ON Use V V : 2023-12-01 to 202 ON Use V V : 2023-12-01 to 202 ON USE V V : 2023-12-01 to 202 ON USE V V : 2023-12-01 to 202 ON USE V V : 2023-12-01 to 202 ON USE V V : 2023-12-01 to 202 ON USE V V : 2023-12-01 to 202 ON USE V V : 2023-12-01 to 202 ON USE V V : 2023-12-01 to 202 ON USE | CO Agents ~ A<br>3-12-31<br>Incoming 4<br>77<br>278<br>438<br>88                                   | CD Queues v Auto<br>************************************                                                                                 | Attendant v<br>ample<br>Bounced<br>Calls<br>1<br>21<br>28<br>42                                  | Hurt Group V Codes None  Colts  O  I  O  I | Cill Tracing                                                | Coll Centers Coll Coll Coll 16 10 333 77                                                                                                    | Calls Abandoned in 5           12           132           237           61     | All selected (r) +                                                                                                    | <ul> <li>* A</li> <li>* A</li> <li>* Abondoned Colls</li> <li>* 94</li> <li>60</li> <li>76</li> <li>88</li> </ul>                                                                                                    | AKA<br>Gd Rep                                                             |
| Cancel VISION360 Dathoard \vee UII Center \vee Durant Center \vee Durant Center \vee Durant Conter \vee Durant Conter \vee Dura | Update ter & Department  Acception of the acception of the acception of th | CD Agenta < A<br>3-12-31<br>incoming Calls<br>17<br>278<br>436<br>88<br>104                        | CD Queues         A.r.I.           *)         :           Answered         4           1         28           300         9           45 | Attendant v<br>ample<br>Bounced<br>Colls<br>1<br>21<br>28<br>42<br>7                             | None Codes                                                                                                    | Culfacing                                                   | Coll Centers  Abondored  Bo Tro Bo Tro Bo Tro Bo Tro Bo Tro Bo Tro Bo Tro Bo Bo Bo Bo Bo Bo Bo Bo Bo Bo Bo Bo Bo                                               | Calls Abandoned in 5     secs     12     132     297     61     29             | All selected (*) •<br>Colls Abantoned in 5<br>sect %<br>75<br>76<br>89<br>79<br>79<br>58                                                                         | + AC<br>                                                                                                    | AKA<br>over<br>dd Rep<br>¢                                                |
| Cancel VISION360 Dathboard v U Uarotte Center Summar Acpment Queue De tay Cruites He po Solos Ket                                                                                                    | Update  Jee & Department  V A  A  y 2023-12-01 to 2022  on Loss Moren  A  consc Queue evelopment Queue evelopment Queue evelopment Queue evelopment Queue evelopment Queue                                                                                                    | 2D Agenta<br>3-12-31<br>3-12-31<br>1ncoming<br>Calls<br>17<br>278<br>436<br>88<br>104<br>0         | CD Queues v A.A<br>                                                                                                    | Attendant v<br>komple<br>Bounced<br>Colls<br>1<br>2<br>3<br>4<br>2<br>2<br>8<br>4<br>2<br>7<br>0 | Hunt Oroup ↓ Codes None                                                                                                    | Cultracing                                                  | Coll Centers<br>Coll Centers<br>IB<br>70<br>333<br>77<br>50<br>0                                                                                               | Calls Abandoned in 5     secs     12     132     237     61     29     0       | All selected (7) •                                                                                                    | • Adomdonad Colls<br>• Adomdonad Colls<br>• Adomdonad Colls<br>0<br>76<br>88<br>88<br>88<br>88<br>0                                                                                                    | AKA<br>ove                                                                |
| Cancel VISION360 Dathoord V II Center Summar Center 4 Center 4 Cen | Update Update Use & Dispartment  V X A V Y 2023-12-01 to 2022 on Last Month NS NS NS NS NS NS NS NS NS NS NS NS NS                                                                                                    | 2D Agonts v A<br>3-12-31<br>Calis<br>77<br>278<br>438<br>88<br>88<br>104<br>0<br>1                 | CC Queues ∨ AA<br>* :<br>Colle<br>1<br>28<br>30<br>6<br>45<br>0<br>0                                                                     | Attendort v<br>komple<br>Bounced<br>Colline<br>1<br>2<br>2<br>8<br>4<br>2<br>7<br>0<br>0<br>0    | Hurt Oroup v Codes<br>None  Outbound OHS Colls  O 0 0 0 0 0 0 0 0 0 0 0 0 0 0 0 0 0 0                                                                                                    | Cultosing                                                   | Coll Centers     Coll Centers     Coll     Conters     Tro     So     Tro     So     O     I     I                                                             | Calls Abandoned in 5     secs     12     132     297     6i     29     0     1 | All selected (?) •<br>Calls Abandoned in 8<br>secs 9.<br>75<br>89<br>78<br>89<br>78<br>89<br>58<br>58<br>0<br>10<br>10<br>10<br>10<br>10<br>10<br>10<br>10<br>10 | <ul> <li>A</li> <li>A</li> <li>Abordoned Colls</li> <li>Abordoned Colls</li> <li>88</li> <li>88</li> <li>88</li> <li>60</li> <li>76</li> <li>76</li> <li>88</li> <li>80</li> <li>76</li> <li>76</li></ul> | AKA<br>Gdd Rep                                                            |
| Cancel VISION360 Dathboard V U Dathboard V U all Center Summar Center A Du all Center Summar Duratis Center A Du all Center Bu all Cusue Bu all Cusue Bu all Cusu | Update                                                                                                    | CD Agenta v A<br>3-12-31<br>incoming<br>Calle<br>17<br>278<br>436<br>88<br>104<br>0<br>0<br>1<br>1 | CC Queues ↓ Add<br>* :<br>Antenered 4<br>Colls<br>1<br>28<br>30<br>9<br>45<br>0<br>0<br>13<br>28                                         | Attendore v<br>comple<br>tomple<br>28<br>42<br>7<br>0<br>0<br>0                                  | Hurt Group V Codes Prome Pome Outbound DHS Colfs O O O O O O O O O O O O O O O O O O O                                                                                                    | Cul fracing                                                 | <ul> <li>Coll Centers</li> <li>Abandoned<br/>Colls</li> <li>10</li> <li>170</li> <li>333</li> <li>77</li> <li>50</li> <li>0</li> <li>1</li> <li>647</li> </ul> | Calls Abondoned in 5     secs     12     297     61     29     0     1         | All selected (?) -                                                                                                    | <ul> <li>* A a</li> <li>abandored Colls</li> <li>b4</li> <li>b4</li> <li>c1</li> <li>76</li> <li>88</li> <li>48</li> <li>0</li> <li>100</li> </ul>                                                                                                    | AKA<br>svi<br>dd Rep                                                      |

#### 4.4.1 Call Center Summary Graphical Display

The Call Center Summary report provides the portal user with a graphical display. Configure the report with the metrics you require to report on and toggle the switch on the right-hand side of the report.

|                   |                  |            |                   |                   |         |                  |   |                        |               |         |                    |   |                               |   |                                 |                  | KAI     | K A P |
|-------------------|------------------|------------|-------------------|-------------------|---------|------------------|---|------------------------|---------------|---------|--------------------|---|-------------------------------|---|---------------------------------|------------------|---------|-------|
| ashboard 🤝 User ( | & Department 🗸 🗸 | ACD Ager   | nts 🗸 ACD Qu      | Auto Atte         | ndant · |                  |   | Codes 🗸 CUT            | racing        |         |                    |   |                               |   |                                 |                  |         | -     |
| Call Center Sum   | nmary : 2024-    | 02-05 to : | 2024-08-08        |                   |         |                  |   |                        |               |         |                    |   |                               |   | Graphical Display (             | D                |         |       |
|                   |                  | Custom     |                   |                   |         |                  |   |                        | 24 sel        | ected - |                    |   |                               |   |                                 |                  |         |       |
|                   |                  |            | 2024-02-05 00.0   | 10.00             |         |                  |   | 20                     | 24-08-08 23:5 | 9:59    | <u> </u>           |   |                               |   |                                 |                  |         |       |
|                   |                  | None       |                   |                   |         |                  |   |                        | All selec     | ted (6) | •                  |   |                               |   |                                 |                  |         | • <   |
| Call Center       | DNIS             | ٠          | Incoming<br>Calls | Answered<br>Calls | ٠       | Bounced<br>Calls | ٠ | Outbound DNIS<br>Calls | Held<br>Calls | ٠       | Abandoned<br>Calls | ٠ | Calls Abandoned in 20<br>secs | ٠ | Calls Abandoned in 20<br>secs % | ¢ Abandoned<br>% | Calls 🕴 | Ave   |
| Basic Queue       | Basic Queue      |            |                   |                   |         |                  |   |                        |               |         |                    |   |                               |   |                                 |                  |         |       |
| Vevelopment Queue | Mobile Clien     |            |                   |                   |         |                  |   |                        |               |         |                    |   |                               |   |                                 | 50               |         |       |
| Vevelopment Queue | Support          |            |                   |                   |         |                  |   |                        |               |         |                    |   |                               |   |                                 |                  |         |       |
| Sevelopment Queue | Developmen       | t Queue    |                   |                   |         |                  |   |                        |               |         |                    |   |                               |   |                                 | 23               |         |       |
| Development Queue | KMPIO            |            |                   |                   |         |                  |   |                        |               |         |                    |   |                               |   |                                 |                  |         |       |

Vision360 will then open your custom report in a graphical display which can be set as a template or scheduled report.

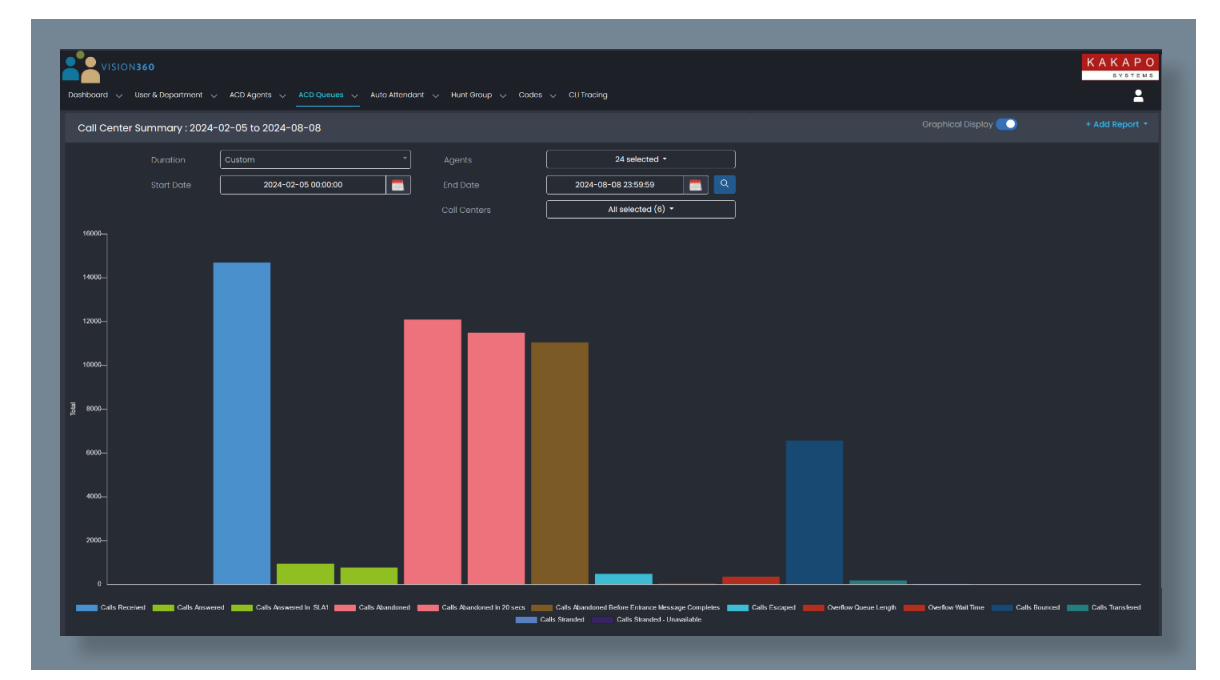

#### 4.5 CALL CENTRE DETAILS

This is a live report that you can update using the refresh button.

| -                     |                                       |                    |                      |                  |                  |              |                |                |            |            |     |
|-----------------------|---------------------------------------|--------------------|----------------------|------------------|------------------|--------------|----------------|----------------|------------|------------|-----|
| Vision 360            | × +                                   |                    |                      |                  |                  |              |                |                |            |            | 0   |
| ← → C 😫 vision        | n360.unityclient.com/Views/CallCenter |                    |                      |                  |                  |              |                |                | \$<br>0    | <b>≈</b> 0 | 9   |
| Home                  |                                       |                    |                      |                  |                  |              |                |                |            |            | Boo |
|                       |                                       |                    |                      |                  |                  |              |                |                | К          | AKA        | P   |
| Dashboard v           | User & Department 🗸 ACD /             | Agents 🗸 ACD Queue | 🗸 🗸 Auto Attendant 🗸 | Hunt Group 🗸 Cod | as 🗸 CLI Tracing |              |                |                |            |            | •   |
| Call Center Details : | 2024-01-18                            |                    |                      |                  |                  |              |                |                |            |            |     |
|                       |                                       | Tester             |                      |                  |                  |              |                |                |            |            |     |
|                       |                                       | Today              |                      |                  |                  |              |                |                |            | = *        | ~   |
| Call Center           | DNIS                                  | \$ Time            | Answer Time          | End Time         | Agent Name       | Agent Number | Callers Number | Policy Applied | Result     |            | ۷   |
| Kakapo Sales          | Kakapo Sales                          | 02:30:53 p         | - mo                 |                  |                  |              |                |                | Abandone   |            |     |
| Kakapo Support        | Kakapo Support                        | 12:57:42 p         | m 12:57:47 pm        | 12:59:33 pm      | Lee Fallon       | 02086192472  | +447542901160  |                | Answered   |            |     |
| Kakapo Support        | Kakapo Support                        | 12:56:57 p         |                      |                  |                  |              | +447542901160  |                | Transferre |            |     |
| Kakapo Support        | Kakapo Support                        | 12:56:25 p         | im –                 |                  |                  |              | 2472           |                | Abandone   | d          |     |
| Kakapo Support        | Kakapo Support                        | 12:55:42 p         | m 12.55:50 pm        | 12:56:41 pm      | Lucy Dickens     |              | +447542901160  |                | Answered   |            |     |
| Kakapo Sales          | Kakapo Sales                          | 12:53:54 p         | m -                  |                  |                  |              | 8014           |                | Transferre | a          |     |
| Kakapo Support        | Kakapo Support                        |                    | m 12:53:18 pm        | 12:54:21 pm      | Lee Fallon       | 02086192472  | +447542901160  |                | Answered   |            |     |
| Kakapo Sales          | Kakapo Sales                          | 12:50:17 p         |                      |                  |                  |              | +447542901160  |                | Abandone   | d          |     |
| Kakapo Sales          | Kakapo Sales                          | 12:49:23 p         |                      |                  |                  |              | +447542901160  |                | Abandone   |            |     |
| Kakapo Sales          | Kakapo Sales                          | 12:48:38 p         | im -                 |                  |                  |              | 8014           |                | Abandone   | d          |     |
| Kakapo Sales          | Kakapo Sales                          | 11:21:39 a         |                      |                  |                  |              | +447542901160  |                | Abandone   |            |     |
| Kakapo Sales          | Kakapo Sales                          | 11:04:38 a         | m -                  |                  |                  |              | +447551952936  |                | Abandone   | d          |     |
| Kakapo Sales          | Kakapo Sales                          |                    |                      |                  |                  |              |                |                | Abandone   |            |     |
| Basic Queue           | Basic Queue                           | 05:47:46           | am -                 |                  |                  |              | 8018           |                | Abandone   | d          |     |
|                       |                                       |                    |                      |                  |                  |              |                |                |            |            |     |

The click through functionality is available on this report, so I have selected the call at 12:57:47pm. Vision360 will pop open a new tab with the Call History report for this call. As you can see, two of the Agents bounced the call and the third Agent answered.

|          | ion 360                                                      |         | × Mision 3                                                       | 60 | * +                                                                      |        |                                                                 |   |                                                       |       |                                                           |   |                                           |   |                                                                 |   |                                                                           |        |                                                                          |                                  |
|----------|--------------------------------------------------------------|---------|------------------------------------------------------------------|----|--------------------------------------------------------------------------|--------|-----------------------------------------------------------------|---|-------------------------------------------------------|-------|-----------------------------------------------------------|---|-------------------------------------------|---|-----------------------------------------------------------------|---|---------------------------------------------------------------------------|--------|--------------------------------------------------------------------------|----------------------------------|
|          | C t∓ vision3                                                 | 60.unit | ydient.com/Views                                                 |    |                                                                          |        |                                                                 |   |                                                       |       |                                                           |   |                                           |   |                                                                 |   |                                                                           |        |                                                                          | च 🛯 🕼                            |
|          |                                                              |         |                                                                  |    |                                                                          |        |                                                                 |   |                                                       |       |                                                           |   |                                           |   |                                                                 |   |                                                                           |        |                                                                          |                                  |
| <b>.</b> |                                                              |         |                                                                  |    |                                                                          |        |                                                                 |   |                                                       |       |                                                           |   |                                           |   |                                                                 |   |                                                                           |        |                                                                          | KAKA                             |
|          | Dashboard 🗸                                                  | User    | & Department                                                     |    | CD Agents 🗸 ACD                                                          | Queues | 🗸 Auto Attendant                                                |   | Hunt Group 🗸 🗸                                        | Codes | 🗸 CLI Tracing                                             |   |                                           |   |                                                                 |   |                                                                           |        |                                                                          |                                  |
| II Hist  | ory                                                          |         |                                                                  |    |                                                                          |        |                                                                 |   |                                                       |       |                                                           |   |                                           |   |                                                                 |   |                                                                           | Search |                                                                          | <b>•</b>                         |
|          |                                                              |         |                                                                  |    |                                                                          |        |                                                                 |   |                                                       |       |                                                           |   |                                           |   |                                                                 |   |                                                                           |        |                                                                          |                                  |
|          | Date                                                         |         | Time                                                             | ٠  | From                                                                     | ¢      | То                                                              | ٠ | Direction                                             | ٠     | Result                                                    | ٠ | Extension                                 | ٠ | Ring Duration                                                   |   | Talk Duration                                                             | ¢      | Remote Party                                                             |                                  |
|          | Date<br>2024-01-18                                           |         | Time<br>12:57:42 pm                                              | ٠  | From +447542901160                                                       | ¢      | <b>To</b><br>Kakapo Support                                     | ٠ | Direction<br>Inbound                                  | ٠     | Result<br>ACD Processed                                   | ¢ | Extension<br>2481                         | ٠ | Ring Duration                                                   |   | Talk Duration                                                             | ٠      | Remote Party<br>+4475429011                                              |                                  |
|          | Date<br>2024-01-18<br>2024-01-18                             |         | Time<br>12:57:42 pm<br>12:57:42 pm                               | •  | From<br>+447542901160<br>+447542901160                                   | ¢      | <b>To</b><br>Kakapo Support<br>Lee Fallon                       | ¢ | Direction<br>Inbound<br>Inbound                       | ¢     | Result<br>ACD Processed<br>Answered                       | ¢ | Extension<br>2481<br>2472                 | ٠ | Ring Duration<br>00:00:00<br>00:00:04                           |   | Talk Duration<br>00:00:04<br>00:01:45                                     | ٠      | Remote Party<br>+4475429011<br>+4475429011                               | • •<br>50<br>50                  |
|          | Date<br>2024-01-18<br>2024-01-18<br>2024-01-18               |         | Time<br>12:57:42 pm<br>12:57:42 pm<br>12:57:42 pm                | ¢  | From<br>+447542901160<br>+447542901160<br>+447542901160                  | •      | To<br>Kakapo Support<br>Lee Fallon<br>Aaron Parsons             | ¢ | Direction<br>Inbound<br>Inbound<br>Inbound            | ٠     | Result<br>ACD Processed<br>Answered<br>Bounced            | ¢ | Extension<br>2481<br>2472<br>2486         | ٠ | Ring Duration<br>00:00:00<br>00:00:04<br>00:00:04               |   | Talk Duration<br>00:00:04<br>00:01:45<br>00:00:00                         | ¢      | Remote Party<br>+4475429011<br>+4475429011<br>+4475429011                | 50<br>50<br>50<br>50             |
|          | Date<br>2024-01-18<br>2024-01-18<br>2024-01-18<br>2024-01-18 |         | Time<br>12:57:42 pm<br>12:57:42 pm<br>12:57:42 pm<br>12:57:42 pm | •  | From<br>+447542901160<br>+447542901160<br>+447542901160<br>+447542901160 | •      | To<br>Kakapo Support<br>Lee Fallon<br>Aaron Parsons<br>Athul PS | • | Direction<br>Inbound<br>Inbound<br>Inbound<br>Inbound | ÷     | Result<br>ACD Processed<br>Answered<br>Bounced<br>Bounced | • | Extension<br>2481<br>2472<br>2486<br>8005 | ¢ | Ring Duration<br>00:00:00<br>00:00:04<br>00:00:04<br>00:00:00   |   | Talk Duration<br>00:00:04<br>00:01:45<br>00:00:00<br>00:00:00             | ¢      | Remote Party<br>+4475429010<br>+4475429010<br>+4475429010<br>+4475429010 | \$<br>50<br>50<br>50<br>50<br>50 |
| •        | Date<br>2024-01-18<br>2024-01-18<br>2024-01-18<br>2024-01-18 | •       | Time<br>12:57:42 pm<br>12:57:42 pm<br>12:57:42 pm<br>12:57:42 pm | +  | From<br>+447542901160<br>+447542901160<br>+447542901160<br>+447542901160 | •      | To<br>Kakapo Support<br>Lee Fallon<br>Aaron Parsons<br>Athul PS | ÷ | Direction<br>Inbound<br>Inbound<br>Inbound<br>Inbound | •     | Result<br>ACD Processed<br>Answered<br>Bounced<br>Bounced | • | Extension<br>2481<br>2472<br>2486<br>8005 | ¢ | Ring Duration<br>000000<br>000004<br>000004<br>000000<br>000000 | • | Talk Duration<br>00:00:04<br>00:01:45<br>00:00:00<br>00:00:00<br>00:01:49 | +      | Remote Party<br>+4475429011<br>+4475429011<br>+4475429011<br>+4475429011 | ¢<br>50<br>50<br>50<br>50        |

If you use the Statistics Selection, Drop down and select Failure, you can see why the Agent bounced the call. In this example, Athul was Temporarily Unavailable when offered the call.

| → C <sup>1</sup> vision                                                                                                    | 360.unityclient.com/Views/C                               | UlfracingByExtTracking                   | d?startTime=2024-01-18%252                      | 012%253A57%253A429           | 52520pm&m | remotePartyNo=%252844                                    | 475429011608 | extTrackingId=%58*                                       | 7eb332d | 4-4d81-4762-8949-1c4c9c75fede* |                                                                                   | 1                            | 5 E V                                                            |              |
|----------------------------------------------------------------------------------------------------|-----------------------------------------------------------|------------------------------------------|-------------------------------------------------|------------------------------|-----------|----------------------------------------------------------|--------------|----------------------------------------------------------|---------|--------------------------------|-----------------------------------------------------------------------------------|------------------------------|------------------------------------------------------------------|--------------|
|                                                                                                    |                                                           |                                          |                                                 |                              |           |                                                          |              |                                                          |         |                                |                                                                                   |                              | 10                                                               | ∑ All Bo     |
| VISION360                                                                                                    |                                                           |                                          |                                                 |                              |           |                                                          |              |                                                          |         |                                |                                                                                   |                              | KA                                                               | KA           |
| Dashboard 🗸                                                                                                    | User & Department 🗸                                       | ACD Agents 🗸                             | ACD Queues 🗸 Auto Att                           | tendant 🗸 Hunt G             | oup 🗸     | Codes 🗸 CU Traci                                         | ing          |                                                          |         |                                |                                                                                   |                              |                                                                  |              |
|                                                                                                    |                                                           |                                          |                                                 |                              |           |                                                          |              |                                                          |         |                                |                                                                                   |                              |                                                                  |              |
| History                                                                                                    |                                                           |                                          |                                                 |                              |           |                                                          |              |                                                          |         |                                |                                                                                   |                              |                                                                  | 1            |
|                                                                                                    | То                                                        | A Direction                              | A Posult                                        | A Extensio                   |           | Dine Doubling                                            |              | and an entry of the second second                        |         |                                | and the second second second                                                      |                              | Mound From                                                       |              |
| From 0                                                                                                    |                                                           | • •                                      | + noran                                         | * ENGINE                     |           | Ring Duration                                            | •            | Talk Duration                                            | •       | Failure Reason                 | Remote Party                                                                      | •                            | Movedmon                                                         |              |
| From ¢                                                                                                    | Kakapo Support                                            | Inbound                                  | ACD Processed                                   | d 2481                       |           | 00:00:00                                                 | ·            | 00:00:04                                                 | •       | -                              | +447542901160                                                                     | •                            | -                                                                |              |
| From \$ 447542901160 447542901160                                                                                                    | Kakapo Support<br>Lee Fallon                              | Inbound                                  | ACD Processed                                   | d 2481<br>2472               |           | 00:00:00                                                 | •            | 00:00:04<br>00:01:45                                     | ·       | -<br>-                         | +447542901160<br>+447542901160                                                    | e<br>Kakap                   | -<br>o Support (call-c                                           | ent          |
| From  447542901160 447542901160 447542901160                                                                                                    | Kakapo Support<br>Lee Fallon<br>Aaron Parsons             | Inbound<br>Inbound                       | ACD Processed<br>Answered<br>Bounced            | 2481<br>2472<br>2486         |           | 00:00:00<br>00:00:04<br>00:00:04                         | •            | 00:00:04<br>00:01:45<br>00:00:00                         | •       | -<br>-<br>-                    | +447542901180<br>+447542901160<br>+447542901160                                   | •<br>Kakap<br>Kakap          | -<br>o Support (call-c<br>o Support (call-c                      | vent         |
| From         ¢           L47542901160                                                                                                    | Kakapo Support<br>Lee Fallon<br>Aaron Parsons<br>Athul PS | Inbound<br>Inbound<br>Inbound<br>Inbound | ACD Processed<br>Answered<br>Bounced<br>Bounced | 2481<br>2472<br>2486<br>8005 |           | 00:00:00<br>00:00:04<br>00:00:04<br>00:00:00             | ·            | 00:00:04<br>00:01:45<br>00:00:00<br>00:00:00             | •       | Temporarily Unavailable        | +447542901160<br>+447542901160<br>+447542901160<br>+447542901160<br>+447542901160 | ¥<br>Kakap<br>Kakap<br>Kakap | -<br>o Support (call-c<br>o Support (call-c<br>o Support (call-c | sent<br>sent |
| From         •           \$447542901160         \$447542901160           \$447542901160         \$447542901160           \$447542901160         \$447542901160 | Kakapo Support<br>Lee Fallon<br>Aaron Parsons<br>Athul PS | Inbound<br>Inbound<br>Inbound<br>Inbound | ACD Processed<br>Answered<br>Bounced<br>Bounced | 2481<br>2472<br>2486<br>8005 |           | 00:00:04<br>00:00:04<br>00:00:04<br>00:00:00<br>00:00:00 |              | 00:00:04<br>00:00:45<br>00:00:00<br>00:00:00<br>00:00:00 | •       | Temporarily Unavailable        | +447542901180<br>+447542901180<br>+447542901180<br>+447542901180                  | Kakap<br>Kakap<br>Kakap      | -<br>o Support (call-c<br>o Support (call-c                      | cent         |

#### 4.6 ABANDONED CALLS SUMMARY

The Abandoned Calls Summary provides a detailed report of all abandoned calls into your call centres.

| VISION <b>360</b><br>≡ Dashboard √ | User & Department 🗸 🗸 | ACD Agents 🗸        | ACD Queues 🗸 Auto    | Attendant 🗸 Hunt Group | ✓ Codes ✓ CU Tracing           |                                  |                      |                                       | KAKA<br>SYST               |
|------------------------------------|-----------------------|---------------------|----------------------|------------------------|--------------------------------|----------------------------------|----------------------|---------------------------------------|----------------------------|
| Abandoned Calls                    | s Summary : 2024-01-0 | 08 to 2024-01-1     | 4                    |                        |                                |                                  |                      |                                       |                            |
|                                    | uration Last Week     |                     |                      | mple None              |                                |                                  | All s                | elected (7) •                         |                            |
| Call Center 4                      | DNIS ¢                | Received (<br>Calls | Abandoned (<br>Calls | Abandoned Calls \$     | Calls Abandoned in 5 ¢<br>secs | Calls Abandoned in 5 (<br>secs % | Average Abandoned \$ | Longest Abandoned Wait \$<br>Duration | Within Entrance<br>Message |
| Basic Queue                        | Basic Queue           |                     |                      |                        |                                |                                  | 00:00:02             | 00:00:02                              |                            |
| Development Queue                  | Development Queue     | 158                 |                      |                        |                                |                                  | 00:00:07             | 00.01.04                              |                            |
| Holiday Cruises                    | Holiday Cruises       |                     |                      |                        |                                |                                  | 00:00:04             |                                       |                            |
| Kakapo Sales                       | Kakapo Sales          |                     |                      |                        |                                |                                  | 00:00:12             | 00:03:01                              |                            |
| Kakapo Support                     | Kakapo Support        |                     |                      |                        |                                |                                  |                      | 00:05:00                              |                            |
| KMPIQ Active                       |                       |                     |                      |                        |                                |                                  | 00:00:00             | 00:00:00                              |                            |
| KMPIQ Primary                      |                       |                     |                      |                        |                                |                                  | 00:00:00             | 00:00:00                              |                            |
|                                    |                       | 467                 | 311                  |                        | 218                            |                                  |                      |                                       | 261                        |
|                                    | 25 - rows per page    |                     |                      |                        |                                |                                  |                      |                                       |                            |

The click through functionality within this report allows you to view the total abandoned calls for the call centre you select and then you can select a specific call and the call history will pop in a new tab.

In this example below, I have selected Holiday Cruises and then the abandoned call at 11:06:22am.

| ome                    |                                               |                          |                       |                  |              |               |                  |          |            |
|------------------------|-----------------------------------------------|--------------------------|-----------------------|------------------|--------------|---------------|------------------|----------|------------|
|                        |                                               |                          |                       |                  |              |               |                  |          | КАКА       |
|                        |                                               |                          |                       |                  |              |               |                  |          |            |
| Dashboard 🗸 User &     | Department  V ACD Agents  V ACI               | O Queues 🗸 Auto Atter    | idant 🤝 Hunt Group    | ✓ Codes ✓ CU Tro | icing        |               |                  |          |            |
| iday Cruises - Abandor | ed Calls : 2024-01-08 to 2024-0               | 1-14                     |                       |                  |              |               |                  | Search   |            |
| IS                     | \$ Date                                       | +                        | Time                  | •                | Remote Party | •             | Abandoned Wait I | Duration |            |
| iday Cruises           | 2024-01-12                                    |                          | 11:06:22 am           |                  | 8018         |               | 00:00:0          |          |            |
| iday Cruises           | 2024-01-12                                    |                          | 10:21:31 am           |                  | 8015         |               | 00:00:02         |          |            |
| iday Cruises           | 2024-01-12                                    |                          |                       |                  | 8018         |               |                  |          |            |
| iday Cruises           | 2024-01-12                                    |                          | 09:23:42 am           |                  | 8015         |               | 00:00:0          |          |            |
| iday Cruises           | 2024-01-12                                    |                          | 08:36:17 am           |                  | 8018         |               | 00:00:0          |          |            |
| iday Cruises           | 2024-01-12                                    |                          | 07:12:01 am           |                  | 8013         |               | 00:00:00         |          |            |
| iday Cruises           | 2024-01-12                                    |                          | 07:11:35 am           |                  | 8015         |               | 00:00:03         |          |            |
|                        |                                               |                          |                       |                  |              |               |                  |          |            |
| Vision 360             | K 🛛 🎽 Vision 360 🛛 🗙 🕍                        | Vision 360               | <b>×</b> +            |                  |              |               |                  |          |            |
| → C 😫 vision360.unityd | lient.com/Views/CLITracingByExtTrackingId?sta | rtTime=2024-01-12%252011 | %253A06%253A22%2520ar |                  |              |               |                  |          | 5 I V OI I |
|                        |                                               |                          |                       |                  |              |               |                  |          |            |
|                        |                                               |                          |                       |                  |              |               |                  |          | КАКА       |
|                        |                                               |                          |                       |                  |              |               |                  |          | 8 Y 8      |
| Dashboard 🗸 User &     | Department  V ACD Agents  V ACD               | Queues 🗸 Auto Atten      | dant 🧹 Hunt Group 🕔   | Codes            | ing          |               |                  |          |            |
| History                |                                               |                          |                       |                  |              |               |                  | Search   |            |
| * Date \$              | Time ¢ From ¢                                 | То                       | Direction             | ¢ Result         | ¢ Extension  | Ring Duration | Talk Duration    | ¢ Remot  | e Party 🕴  |
| 2024-01-12             | 11:06:22 am Jismy V A                         | Holiday Cruises          | Inbound               | ACD Processe     | d 0005       | 00:00:00      | 00:00:01         |          | 3018       |
|                        |                                               |                          |                       |                  |              | 00:00:00      | 00:00:01         |          |            |
|                        |                                               |                          |                       |                  |              | 00.00.00      | 00.00.01         |          |            |

#### 4.7 KEEP MY PLACE IN QUEUE

KMPIQ tracks all callers who have escaped the ACD queue and requested a call back once they are next in line to be answered.

Please click this hyperlink for more information Keep My Place In Queue Datasheet.

| VISION360        | ∠ User& Department ↓ | 🗸 ACD Agents 🗸 | ACD Queues 🗸  | Auto Attendant 🗸 Hunt G | oup 🗸 Codes 🗸 CLIT          | racing           |                    |                                     | KAKAR                           |
|------------------|----------------------|----------------|---------------|-------------------------|-----------------------------|------------------|--------------------|-------------------------------------|---------------------------------|
| Keep My Place Ir | n Queue : 2024-01-01 | to 2024-01-18  |               |                         |                             |                  |                    |                                     |                                 |
|                  | uration This Mo      | nth            |               |                         | None                        |                  |                    | All selected (7) -                  | Search                          |
| Call Center 🔺    | DNIS \$              | Incoming Calls | Escaped Calls | Escaped Calls %         | Average Escaped<br>Duration | KMPIQ Call-backs | KMPIQ Call-backs % | Average KMPIQ Call-back<br>Duration | Longest KMPIQ Wait     Duration |
| Basic Queue      | Basic Queue          |                |               |                         | 00:00:00                    |                  |                    | 00.00:00                            | 00:00:00                        |
| Development Queu | Development Queue    | 383            |               |                         | 00:00:00                    |                  |                    | 00.00.00                            | 00:00:00                        |
| Ioliday Cruises  | Holiday Cruises      |                |               |                         | 00:00:02                    |                  |                    | 00.00.00                            | 00:00:00                        |
| Kakapo Sales     | Kakapo Sales         |                |               |                         | 00:00:00                    |                  |                    | 00:00:00                            | 00:00:00                        |
| Kakapo Support   | Kakapo Support       |                |               |                         | 00:00:09                    |                  |                    | 00:28:53                            | 02:32:40                        |
| KMPIQ Active     |                      |                |               |                         | 00:00:00                    |                  |                    | 00:00:00                            | 00:00:00                        |
| KMPIQ Primary    |                      |                |               |                         | 00:00:00                    |                  |                    | 00:00:00                            | 00:00:00                        |
|                  |                      | 1234           | 104           |                         |                             | 9                |                    |                                     |                                 |
|                  |                      |                |               |                         |                             |                  |                    |                                     |                                 |

The click through functionality allows you to select a specific Call Centre and then drill down again into the specific Call History. In the instance, I have selected Kakapo Support as the Call Centre and then drilled down into the Call History. The KMPIQ call back was processed but went to the inbound caller's voicemail.

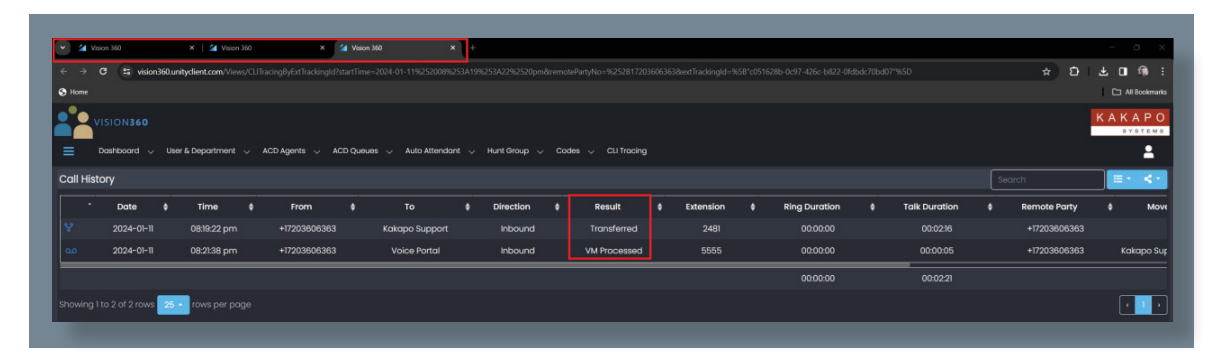

#### 4.8 HEAT MAPS

The Heat Map is a visual report over five call statistics, Calls Received, Calls Abandoned, Calls Answered, Average Wait Time and KMPIQ Requests.

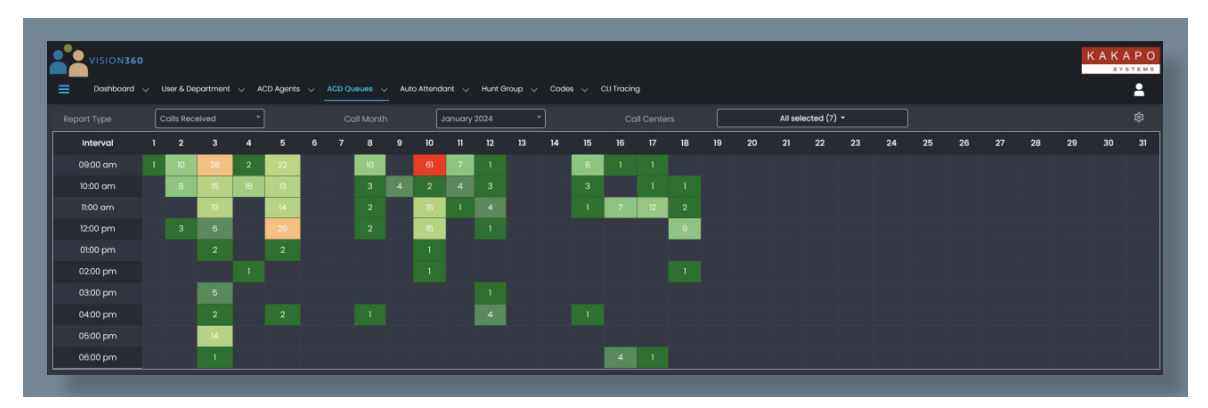

## **5 AUTO ATTENDANT**

#### 5.1 AUTO ATTENDANT SUMMARY

The Auto Attendant Summary report provides you with a detailed summary report on each of your Auto Attendants.

| VISION360                      | Department 🗸 ACD Aç  | gents 🗸 ACD Queues 🗸 | Auto Attendant 🗸 Hunt Gr | oup 🗸 Codes 🗸 Cli Trac | ing                     |                        |                          |                       |
|--------------------------------|----------------------|----------------------|--------------------------|------------------------|-------------------------|------------------------|--------------------------|-----------------------|
| Auto Attendant Summary         | /: 2023-12-01 to 202 | 23-12-31             |                          |                        |                         |                        |                          |                       |
|                                | Last Month           |                      | * Sample None            |                        |                         | All selected           | s (2) -                  |                       |
|                                |                      |                      |                          |                        |                         |                        |                          | <b>≣</b> • <b>≺</b> • |
| Auto Attendant 🔺               | Calls Recieved \$    | Calls Transferred    | Calls Transferred %      | Calls Not Transferred  | Calls Not Transferred % | total Duration In Menu | Average Duration In Menu | Average Durati        |
| Test Auto Attendant Multi      |                      |                      |                          |                        |                         |                        |                          |                       |
| Test Auto Attendant Single     | 19                   | 0                    | 0                        | 19                     | 100                     | 00:00:48               | 00:00:02                 |                       |
|                                | 26                   | 2                    |                          | 24                     |                         | 00:01:39               |                          |                       |
| howing 1 to 2 of 2 rows 25 - r |                      |                      |                          |                        |                         |                        |                          |                       |

#### 5.2 AUTO ATTENDANT OPTIONS SUMMARY

The Auto Attendant Options Summary provides a report of each individual Auto Attendants you have. You can use the date/time search as before and you also have a drop-down picker menu so you can select which Auto Attendant you wish to report on.

| Dashboard VISION360          | nt 🗸 ACD Agents 🗸 ACD Queues 🗸 |               | unt Group 💛 Codes 🗸 Cli Tracing |                  |                    |              | KAKAF<br>SYST |
|------------------------------|--------------------------------|---------------|---------------------------------|------------------|--------------------|--------------|---------------|
| Auto Attendant Options Summa | ry : 2023-12-01 to 2023-12-31  |               |                                 |                  |                    |              |               |
| Duration                     | st Month                       |               | lone                            |                  | All selected (2) + |              |               |
|                              |                                |               |                                 |                  |                    |              | . · •         |
| Auto Attendant               |                                | Redirected To |                                 | Redirected Count |                    | Redirected % | ÷             |
| fest Auto Attendant Multi    |                                | 8020          |                                 |                  |                    |              |               |
| fest Auto Attendant Multi    |                                | Abandoned     |                                 |                  |                    |              |               |
| lest Auto Attendant Single   |                                | Abandoned     |                                 |                  |                    |              |               |
|                              |                                |               |                                 | 26               |                    |              |               |
|                              |                                |               |                                 |                  |                    |              |               |

#### 5.3 AUTO ATTENDANT DETAILS

The Auto Attendant Details report provides you with a live report of all calls coming into each of your Auto Attendants.

| VISION360                   |           | _                |           |         |            |          |             |          |                       |             |                      |          | КАК           | A P ( |
|-----------------------------|-----------|------------------|-----------|---------|------------|----------|-------------|----------|-----------------------|-------------|----------------------|----------|---------------|-------|
| ■ Dashboard ∨ User &        | i Departr | ment 🗸 ACD Age   | nts 🗸 4   | ICD Que | 105 🗸 Au   | to Atter | ndant 🗸 Hu  | nt Group | 🗸 Codes 🗸 Cli Tracing |             |                      |          |               | :     |
| Auto Attendant Details : 20 | 023-12-   | -01 to 2023-12-3 | ۱<br>     |         |            |          |             |          |                       |             |                      |          |               |       |
|                             |           |                  | Last Mont | th      |            |          |             |          |                       |             |                      |          |               |       |
| Auto Attendant              |           | Calling Numb     | er        |         | Date       |          | Time        |          | Duration In Menu      | Result      | Transferred Duration | Duration | Redirected To |       |
| Test Auto Attendant Multi   |           |                  |           |         | 2023-12-31 |          | 04:04:10 pm |          | 00:00:01              | Abandoned   |                      |          |               |       |
| Test Auto Attendant Single  |           | 8018             |           |         | 2023-12-31 |          | 04:03:59 pm |          | 00:00:02              | Abandoned   |                      |          |               |       |
| Test Auto Attendant Single  |           |                  |           |         | 2023-12-26 |          | 03:49:24 am |          | 00:00:02              | Abandoned   |                      |          |               |       |
| Test Auto Attendant Single  |           | 8015             |           |         | 2023-12-20 |          | 03:53:15 am |          | 00:00:04              | Abandoned   |                      |          |               |       |
| Test Auto Attendant Multi   |           |                  |           |         |            |          | 07:20:38 am |          | 00:00:11              | Transferred | 00:00:03             | 00:00:15 |               |       |
| Test Auto Attendant Single  |           | 8015             |           |         | 2023-12-19 |          | 05:58:22 am |          | 00:00:02              | Abandoned   |                      |          |               |       |
| Test Auto Attendant Multi   |           |                  |           |         |            |          | 06:47:27 am |          |                       | Transferred |                      |          |               |       |
| Test Auto Attendant Single  |           | 8015             |           |         | 2023-12-18 |          | 06:46:15 am |          | 00:00:02              | Abandoned   |                      |          |               |       |
| Test Auto Attendant Single  |           |                  |           |         | 2023-12-13 |          | 04:33:07 am |          | 00:00:02              | Abandoned   |                      |          |               |       |
| Test Auto Attendant Single  |           | 8018             |           |         | 2023-12-13 |          | 04:32:14 am |          | 00:00:01              | Abandoned   |                      |          |               |       |
| Test Auto Attendant Single  |           | 8018             |           |         | 2023-12-13 |          | 04:31:51 am |          | 00:00:03              | Abandoned   |                      |          |               |       |
| Test Auto Attendant Single  |           | 8018             |           |         | 2023-12-13 |          | 04:30:11 am |          | 00:00:02              | Abandoned   |                      |          |               |       |
| Test Auto Attendant Single  |           | 8020             |           |         | 2023-12-07 |          | 04:53:31 am |          | 00:00:01              | Abandoned   |                      |          |               |       |
| Test Auto Attendant Single  |           | 8018             |           |         | 2023-12-07 |          | 04:22:34 am |          | 00:00:03              | Abandoned   |                      |          |               |       |
| Test Auto Attendant Multi   |           |                  |           |         | 2023-12-07 |          | 04:19:20 am |          |                       | Abandoned   |                      |          |               |       |
| Test Auto Attendant Single  |           | 8020             |           |         | 2023-12-07 |          | 04:19:09 am |          | 00:00:03              | Abandoned   |                      |          |               |       |

### **6 HUNT GROUP**

#### 6.1 HUNT GROUP SUMMARY

The Hunt Group Summary report provides you with valuable information on how your Hunt Group is performing.

| VISION3         | i <b>60</b><br>id ↓ User & Departme | nt 🗸 ACD Agents 🗸 | ACD Queues 🗸 Auto | Altendant 🗸 Hunt Grou | p 🗸 Codes 🗸 CU    | Tracing             |                       |                     |                          | KAKAF                   |
|-----------------|-------------------------------------|-------------------|-------------------|-----------------------|-------------------|---------------------|-----------------------|---------------------|--------------------------|-------------------------|
| Hunt Group S    | ummary : 2023-12-                   | 01 to 2023-12-31  |                   |                       |                   |                     |                       |                     |                          |                         |
|                 | Duration La                         | ist Month         |                   | imple None            |                   |                     |                       | All selected (3) +  |                          |                         |
|                 |                                     |                   |                   |                       |                   |                     |                       |                     |                          |                         |
| Hunt Group      | A Received Calls                    | Answered Calls    | Answered Calls %  | Abandoned Calls       | Abandoned Calls % | total Wait Duration | Average Walt Duration | Total Talk Duration | Average Talk Duration \$ | Total Duratic<br>Answer |
| Accounts Dept   |                                     |                   |                   |                       |                   | 00:00:05            | 00:00:00              | 00:00:00            | 00:00:00                 | 00:00:                  |
| KMPIQ - Support |                                     |                   | 100               |                       |                   | 00:00:00            | 00:00:00              | 00:00:02            | 00:00:02                 | 00:00                   |
| Test Hunt Group | 84                                  | 0                 | 0                 | 84                    | 100               | 00:03:53            | 00:00:02              | 00:00:00            | 00:00:00                 | 00:00:                  |
|                 | 91                                  | 1                 |                   | 90                    |                   | 00:03:58            |                       | 00:00:02            |                          | 00:00                   |
|                 |                                     |                   |                   |                       |                   |                     |                       |                     |                          |                         |

#### 6.2 HUNT GROUP SUMMARY

The Hunt Group User Summary provides you with a full breakdown of statistics on each user in the Hunt Group.

| VISION <b>360</b><br>Doshboard V User & I | Department 🗸 ACD     | Agents 🗸 ACD Que | ues 🗸 Auto Attenda: |             | √ Codes ∖ | CLI Tracing      |                     |                       | K A K A I<br>8761 |
|-------------------------------------------|----------------------|------------------|---------------------|-------------|-----------|------------------|---------------------|-----------------------|-------------------|
| Hunt Group User Summa                     | ry : 2023-12-01 to : | 2023-12-31       |                     |             |           |                  |                     |                       |                   |
|                                           | Last Month           |                  |                     | None        |           |                  | All selected (49) • |                       |                   |
|                                           |                      |                  |                     |             |           |                  |                     |                       |                   |
| Receiving User                            | · ·                  | Received Calls   | \$ Ansi             | wered Calls |           | Answered Calls % | Total Talk Duration | Average Talk Duration |                   |
| lbin Joseph                               |                      |                  |                     |             |           |                  | 00:00:00            | 00:00:00              |                   |
| Niza Hassan                               |                      |                  |                     |             |           |                  | 00:00:00            | 00:00:00              |                   |
| Amanda Anja Dawson                        |                      |                  |                     |             |           |                  | 00:00:00            | 00:00:00              |                   |
| Arjun Harikumar                           |                      |                  |                     |             |           |                  | 00:00:00            | 00:00:00              |                   |
| Athul PS                                  |                      |                  |                     |             |           |                  | 00:00:00            | 00:00:00              |                   |
| enedict Hutton                            |                      |                  |                     |             |           |                  | 00:00:00            | 00:00:00              |                   |
| 3ifin Jose                                |                      |                  |                     |             |           |                  | 00:00.00            | 00:00:00              |                   |
| Charles Berry                             |                      |                  |                     |             |           |                  | 00:00:00            | 00:00:00              |                   |
|                                           |                      |                  |                     |             |           |                  | 00:00.00            | 00:00:00              |                   |
| ale Cassidy                               |                      |                  |                     |             |           |                  | 00:00:00            | 00:00:00              |                   |
|                                           |                      |                  |                     |             |           |                  | 00:00:00            | 00:00:00              |                   |
| Ponikrishnan V                            |                      | 90               |                     |             |           |                  | 000000              | 000000                |                   |

#### 6.3 HUNT GROUP DETAILS

The Hunt Group Details report provides detailed statistics on each of your Hunt Groups.

| VISION360            | User & Dep | sartment 🗸 ACD Ag            | ents 🗸  | ACD Queues | ~ | Auto Attendant | ~ . | Hunt Group 🗸 Cod | ias 🗸 | CLI Tracing |               |          |        |            | KAK         | A P C |
|----------------------|------------|------------------------------|---------|------------|---|----------------|-----|------------------|-------|-------------|---------------|----------|--------|------------|-------------|-------|
| Hunt Group Details : | 2023-12-1  | D1 to 2023-12-31<br>Duration | Last Mo | nth        |   |                |     |                  |       |             |               |          |        |            |             |       |
| Hunt Group           |            | Calling Number               |         | Date       |   | Time           | ٠   | Wait Duration    |       | Result      | Answered Time | Duration | ¢ User | Department | ¢ Extension | •     |
| Test Hunt Group      |            | 8018                         |         | 2023-12-3  |   | 04:04:29 pm    |     | 00:00:01         |       | Abandoned   |               |          |        |            |             |       |
| Accounts Dept        |            | 8018                         |         | 2023-12-3  |   | 04:04:24 pm    |     | 00:00:01         |       | Abandoned   |               |          |        |            |             |       |
| Test Hunt Group      |            |                              |         | 2023-12-2  |   | 05:44:13 am    |     |                  |       | Abandoned   |               |          |        |            |             |       |
| Test Hunt Group      |            | 8013                         |         | 2023-12-2  | в | 04:02:53 am    |     | 00:00:02         |       | Abandoned   |               |          |        |            |             |       |
| Test Hunt Group      |            | 8013                         |         | 2023-12-2  |   | 04:02:18 am    |     | 00:00:01         |       | Abandoned   |               |          |        |            |             |       |
| Test Hunt Group      |            | 8013                         |         | 2023-12-2  |   | 12:17:17 pm    |     | 00:00:04         |       | Abandoned   |               |          |        |            |             |       |
| Test Hunt Group      |            |                              |         | 2023-12-2  |   | 04:10:08 am    |     |                  |       | Abandoned   |               |          |        |            |             |       |
| Test Hunt Group      |            | 8015                         |         | 2023-12-2  |   | 03:49:11 am    |     | 00:00:01         |       | Abandoned   |               |          |        |            |             |       |
| Test Hunt Group      |            |                              |         | 2023-12-2  |   |                |     |                  |       | Abandoned   |               |          |        |            |             |       |
| Test Hunt Group      |            | 8013                         |         | 2023-12-2  |   | 11:31:57 am    |     | 00:00:01         |       | Abandoned   |               |          |        |            |             |       |
| Test Hunt Group      |            |                              |         | 2023-12-2  |   |                |     | 00:00:02         |       | Abandoned   |               |          |        |            |             |       |

#### 6.4 HEAT MAPS

The Heat Map is a visual report over five call statistics for your Hunt Group.

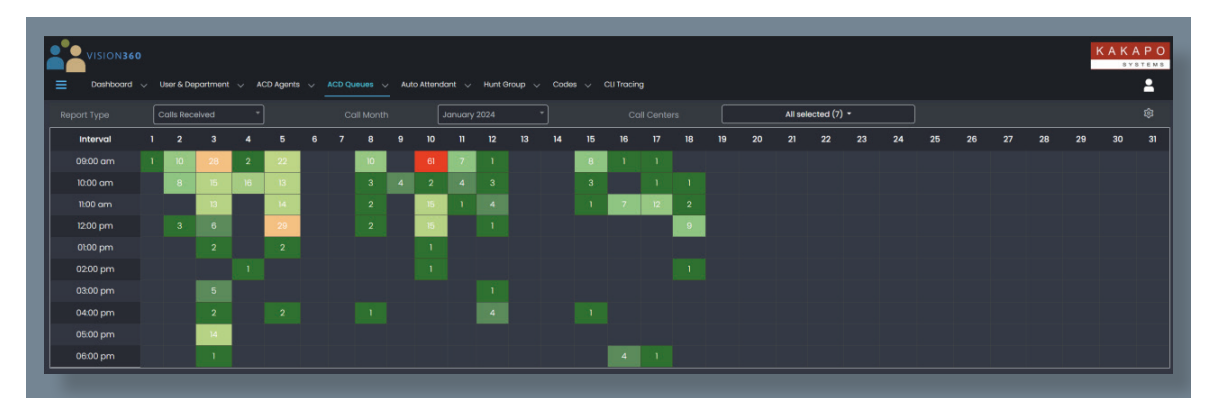

### 7 CODES

#### 7.1 ACCOUNT CODES SUMMARY

The Summary report provides information on a per user basis for total calls taken and how many calls were tagged by the user. Vision360 also provides the department name the call was tagged.

| VISION360<br>Dashboard - User & Dep | artment 🗸 ACD Agents 🗸 ACD Queues 🗸 Auto Attendor | t 🗸 Hunt Group 🗸 Cod | es 🗸 Cill Tracing |                     |                | KAKAPO |
|-------------------------------------|---------------------------------------------------|----------------------|-------------------|---------------------|----------------|--------|
| Account Codes Summary : 2           | 1023-12-01 to 2023-12-31                          |                      |                   |                     |                |        |
|                                     | Lost Month * Sample                               | None                 |                   | All selected (49) + |                |        |
|                                     |                                                   |                      |                   |                     |                | ≡• <•  |
| User                                | + Total Ca                                        | is 0                 | Tagged Calls      |                     | Tagged Calls % |        |
| Aaron Parsons                       |                                                   |                      |                   |                     |                |        |
| Abin Joseph                         | 96                                                |                      |                   |                     |                |        |
| Akshay ps                           |                                                   |                      |                   |                     |                |        |
| Aliza Hassan                        |                                                   |                      |                   |                     |                |        |
| Amanda Anja Dawson                  |                                                   |                      |                   |                     |                |        |
| Anandu Prasad                       | 35                                                |                      |                   |                     |                |        |
| Aneeja Martin                       |                                                   |                      |                   |                     |                |        |
| Arjun Harikumar                     | 26                                                |                      |                   |                     |                |        |
| Athul PS                            |                                                   |                      |                   |                     |                |        |
| Available User                      |                                                   |                      |                   |                     |                |        |
| Benedict Hutton                     |                                                   |                      |                   |                     |                |        |
| Bifin Jose                          | er                                                |                      |                   |                     |                |        |
| Charles Berry                       |                                                   |                      |                   |                     |                |        |
|                                     |                                                   |                      |                   |                     |                |        |
| Dale Cassidy                        |                                                   |                      |                   |                     |                |        |
| Emma Hills                          | 20                                                |                      |                   |                     |                |        |
| Frank Lampard                       |                                                   |                      |                   |                     |                |        |
| Gopikrishnan V                      | 95                                                |                      |                   |                     |                |        |

#### 7.2 ACCOUNT CODES DETAIL

The Account Codes Detail report provides you with the full call leg, showing time/date, account code assigned, direction and remote calling party number.

| account Codes Detail : | 2024-01-01 to 2024-01-1 |              |            |             |           |              |  |
|------------------------|-------------------------|--------------|------------|-------------|-----------|--------------|--|
|                        |                         | This Month   |            |             |           |              |  |
| User                   |                         | Account Code | Date       | Time        | Direction | Remote Party |  |
| Sebin Joseph           |                         | Sales        | 2024-01-01 | 03:59:56 am | Inbound   | 0042         |  |
| Sebin Joseph           |                         | Marketing    | 2024-01-01 | 03:59:56 am | Inbound   | 0042         |  |
| ebin Joseph            |                         | Marketing    |            |             |           |              |  |
| Sebin Joseph           |                         | Engineering  | 2024-01-01 | 03:18:51 am | Inbound   | 8018         |  |

#### 7.3 DISPOSITION CODES ASSIGNED BY CALL CENTRE

Disposition Codes ACD Queue and ACD Agent are reports run on the disposition codes assigned to each call in your call centre.

| Disposition Codes As | signed By Call Center : | 2023-09-04 to 2024 | -01-16            |                        |                  |                |                     |                     |         |
|----------------------|-------------------------|--------------------|-------------------|------------------------|------------------|----------------|---------------------|---------------------|---------|
|                      | in Custom               |                    |                   | None                   |                  |                | All selected (6)    |                     |         |
|                      | ate 2023-09             | -04 12:00:00 am    | End Date          | 2024-01-16 11:59:59 pm |                  |                |                     |                     |         |
| Call Center          | A DNIS (                | ) Complaint \$     | Existing Customer | Marketing Call         | Requesting Trial | 🕴 Sales Call 🕴 | Brochure Request \$ | Information Request | New Cus |
| Basic Queue          |                         |                    |                   |                        |                  |                |                     |                     |         |
| Development Queue    |                         |                    |                   |                        |                  |                |                     |                     |         |
| Holiday Cruises      | Holiday Cruises         |                    |                   |                        |                  |                |                     |                     |         |
| Kakapo Sales         |                         |                    |                   |                        |                  |                |                     |                     |         |
| Kakapo Support       | Kakapo Support          |                    |                   |                        |                  |                |                     |                     |         |
| KMPIQ Standard       |                         |                    |                   |                        |                  |                |                     |                     |         |

#### 7.4 DISPOSITION CODES ASSIGNED BY AGENT

|                   | 60                 |                                | _                        |                               | _                   |                     |                     | KAKAP          |
|-------------------|--------------------|--------------------------------|--------------------------|-------------------------------|---------------------|---------------------|---------------------|----------------|
| Dashboard         | 🗸 User & Departmen | nt 🗸 ACD Agents 🗸 ACD Queue    | s 🗸 Auto Attendant 🗸 Hun | : Group 🗸 Codes 🗸 CLI Tracing |                     |                     |                     | 1              |
| Disposition Co    | des Assigned By A  | gent : 2023-12-01 to 2023-12-3 | 31                       |                               |                     |                     |                     |                |
|                   | Duration Las       | it Month                       | * Sample Nor             | 0                             |                     | All selected (24) * |                     |                |
|                   |                    |                                |                          |                               |                     |                     |                     | ≡· ≺           |
| User              | Total ACD Calls    | Inbound ACD Calls              | Outbound DNIS Calls      | Disposition Codes Entered     | Disposition Codes I | Intered %           | Information Request | Marketing Call |
| Sebin Joseph      |                    |                                |                          |                               |                     |                     |                     |                |
| Max Edwards       |                    |                                |                          |                               |                     |                     |                     |                |
|                   |                    |                                |                          |                               |                     |                     |                     |                |
| Lee Fallon        |                    |                                |                          |                               |                     |                     |                     |                |
| Aaron Parsons     |                    |                                |                          |                               |                     |                     |                     |                |
| Lucy Dickens      |                    |                                |                          |                               |                     |                     |                     |                |
|                   |                    |                                |                          |                               |                     |                     |                     |                |
| Steve Wardle      |                    |                                |                          |                               |                     |                     |                     |                |
| Steve Tutt        |                    |                                |                          |                               |                     |                     |                     |                |
| Frank Lampard     |                    |                                |                          |                               |                     |                     |                     |                |
|                   |                    |                                |                          |                               |                     |                     |                     |                |
| Sajith K          |                    |                                |                          |                               |                     |                     |                     |                |
| Naomi Curnow      |                    |                                |                          |                               |                     |                     |                     |                |
| Lucy Dickens      |                    |                                |                          |                               |                     |                     |                     |                |
| Liam Smith        |                    |                                |                          |                               |                     |                     |                     |                |
| Larry Redman      |                    |                                |                          |                               |                     |                     |                     |                |
| Janani Manikandar |                    |                                |                          |                               |                     |                     |                     |                |
| Gopikrishnan V    |                    |                                |                          |                               |                     |                     |                     |                |

### **8 CLI TRACING**

CLI Tracing provides you with full cradle to the grave call reporting. Both Inbound and outbound calls can be traced.

When searching for inbound calls, you need to remove the leading 0 from the target number. In this report I have run below, I have searched for all inbound calls made from a specific number over this current month. Vision360 highlights each call leg of the journey from start to end. This call was processed by the ACD, offered to two agents who bounced, answered by Lee Fallon and then transferred to Lucy Dickens.

|       | Dashboard     | ✓ User & Dep   | artment 🗸 ACD | Agents 🗸 ACD ( | Queues 🗸 Aut | o Attendant 🗸 Huni | Group 🗸 🗸 | Codes 🗸 Cli Tracing |               |               | -   |
|-------|---------------|----------------|---------------|----------------|--------------|--------------------|-----------|---------------------|---------------|---------------|-----|
| LI TI | racing : 2024 | 1-01-01 to 202 | 4-01-19       |                |              |                    |           |                     |               |               |     |
|       |               | ion This Mo    | nth           |                | 75429011     | 60                 |           |                     |               |               | - < |
|       | Date \$       | Time 🗘         | From \$       | To \$          | Direction    | * Result \$        | Extension | Ring Duration       | Talk Duration | Remote Party  | ¢   |
|       | 2024-01-03    | 10:32:45 am    | +447542901160 | Kakapo Sales   | Inbound      | ACD Processed      | 0887      | 00:00:00            | 00:00:18      | +447542901160 |     |
|       | 2024-01-03    | 10:32:45 am    | +447542901160 | Lee Fallon     | Inbound      | Bounced            | 2472      | 00:00:18            | 00:00:00      | +447542901160 |     |
|       | 2024-01-03    | 10:32:45 am    | +447542901160 | Lucy Dickens   | Inbound      | Bounced            | 8014      | 00:00:18            | 00:00:00      | +447542901160 | ł   |
|       | 2024-01-03    | 10:32:45 am    | +447542901160 | Aaron Parsons  | Inbound      | Bounced            | 2486      | 00:00:18            | 00:00:00      | +447542901160 | ł   |
|       | 2024-01-03    | 10:47:14 am    | +447542901160 | Kakapo Sales   | Inbound      | ACD Processed      | 0887      | 00:00:00            | 00:00:03      | +447542901160 |     |
|       | 2024-01-03    | 10:47:14 am    | +447542901160 | Lee Fallon     | Inbound      | Answered           | 2472      | 00:00:03            | 00:00:44      | +447542901160 | ł   |
|       | 2024-01-03    | 10:47:14 am    | +447542901160 | Aaron Parsons  | Inbound      | Bounced            | 2486      | 00:00:03            | 00:00:00      | +447542901160 | ł   |
|       | 2024-01-03    | 10:47:14 am    | +447542901160 | Lucy Dickens   | Inbound      | Bounced            | 8014      | 00:00:03            | 00:00:00      | +447542901160 | ł   |
|       | 2024-01-03    | 10:47:50 am    | +447542901160 | Lucy Dickens   | Inbound      | Answered           | 8014      | 00:00:04            | 00:00:09      | +447542901160 |     |
|       | 2024-01-03    | 10:52:16 am    | +447542901160 | Kakapo Sales   | Inbound      | ACD Processed      | 0887      | 00:00:00            | 00:00:03      | +447542901160 |     |
|       | 2024-01-03    | 10:52:16 am    | +447542901160 | Lee Fallon     | Inbound      | Answered           | 2472      | 00:00:03            | 00:00:07      | +447542901160 |     |

I can also further confirm this with the click through funcionality. By selecting the call, Vision360 will open the Call History report in a new tab.

| → C = vision3           |                   |                        | <b>→</b>             |                    |                   |                 |                     |                 |                   |
|-------------------------|-------------------|------------------------|----------------------|--------------------|-------------------|-----------------|---------------------|-----------------|-------------------|
|                         | 60.unityclient.co | m/Views/CLITracingByEx | tTrackingId?startTim |                    |                   |                 |                     | %58 🖈 🖸         | ₹ 🛛 🕼 :           |
| Home                    |                   |                        |                      |                    |                   |                 |                     |                 | 🗅 All Bookmark    |
| VISION360               |                   |                        |                      |                    |                   |                 |                     |                 | KAKAPO<br>Systems |
| 🗧 Dashboard 🗸           | User & Depart     | ment 🗸 🛛 ACD Agen      | ts 🗸 ACD Que         | ues 🧹 Auto Attenda | nt 🧹 Hunt Group 🗸 | Codes 🗸 CLI Tro | acing               |                 | 2                 |
| all History             |                   |                        |                      |                    |                   |                 | Sea                 |                 | ≡ • < •           |
| То \$ D                 | irection 🛊        | Result \$              | Extension \$         | Ring Duration 🗍    | Talk Duration 🗍   | Remote Party    | Moved From 🗍        | Moved To 🕴      | Recording Stat    |
| Kakapo Sales            | Inbound           | ACD Processed          | 0887                 | 00:00:00           | 00:00:03          | +447542901160   |                     |                 |                   |
| Lee Fallon              | Inbound           | Answered               | 2472                 | 00:00:03           | 00:00:44          | +447542901160   | Kakapo Test (call-c | 8014 (transfer) | Started           |
| Aaron Parsons           | Inbound           | Bounced                | 2486                 | 00:00:03           | 00:00:00          | +447542901160   | Kakapo Test (call-c |                 |                   |
| Lucy Dickens            | Inbound           | Bounced                | 8014                 | 00:00:03           | 00:00:00          | +447542901160   | Kakapo Test (call-c |                 |                   |
| Lucy Dickens            | Inbound           | Answered               | 8014                 | 00:00:04           | 00:00:09          | +447542901160   |                     |                 | Started           |
|                         |                   |                        |                      | 00:00:13           | 00:00:56          |                 |                     |                 |                   |
| nowing 1 to 5 of 5 rows | 25 • rows p       |                        |                      |                    |                   |                 |                     |                 | ( 1 )             |

When you tick Failure Reason and External Tracking ID, Vision360 will report on why the Agent bounced the call and the tracking ID of the call. The tracking ID is useful from a support point of view and the Failure Reason explains why the Agent bounced the call.

| Searc                                                                            | ch 🛛                                                                   | ≣ <b>· &lt;</b> ·                                                                                                    |                                                                                                    |                                                    |                                                                                                    |                |                                                                                                    |     |
|----------------------------------------------------------------------------------|------------------------------------------------------------------------|----------------------------------------------------------------------------------------------------|----------------------------------------------------------------------------------------------------|----------------------------------------------------|----------------------------------------------------------------------------------------------------|----------------|----------------------------------------------------------------------------------------------------|-----|
| Duration                                                                         | Failure Reason                                                         | <b>♦</b> Mo <sup>,</sup>                                                                                                    |                                                                                                    |                                                    |                                                                                                    |                |                                                                                                    |     |
| 00:00:18                                                                         | 🗹 Remote Party                                                         | 30                                                                                                    |                                                                                                    |                                                    |                                                                                                    |                |                                                                                                    |     |
| 00:00:00                                                                         |                                                                        | 30 Kaka                                                                                                    |                                                                                                    |                                                    |                                                                                                    |                |                                                                                                    |     |
| 00:00:00                                                                         |                                                                        | 30 Kaka                                                                                                    |                                                                                                    |                                                    |                                                                                                    |                |                                                                                                    |     |
| 00:00:00                                                                         | Moved To                                                               | 30 Kaka                                                                                                    |                                                                                                    |                                                    |                                                                                                    |                |                                                                                                    |     |
| 00:00:03                                                                         | 🗹 Recording State                                                      | )                                                                                                    |                                                                                                    |                                                    |                                                                                                    |                |                                                                                                    |     |
| 00:00:44                                                                         | External TrackingId                                                    | ) Kaka                                                                                                    |                                                                                                    |                                                    |                                                                                                    |                |                                                                                                    |     |
| 00:00:00                                                                         | ) +4470429011                                                          | o0 Kaka                                                                                                    |                                                                                                    |                                                    |                                                                                                    |                |                                                                                                    |     |
|                                                                                  |                                                                        | _                                                                                                    |                                                                                                    |                                                    |                                                                                                    | -              |                                                                                                    |     |
|                                                                                  |                                                                        |                                                                                                    |                                                                                                    |                                                    |                                                                                                    |                | KAKAP<br>Systen                                                                                                    | M S |
|                                                                                  | Dashboard V User & Departme                                            |                                                                                                    |                                                                                                    |                                                    |                                                                                                    |                |                                                                                                    |     |
| =                                                                                |                                                                        | ent 🧹 ACD Agents                                                                                                    | ✓ ACD Queues ✓ Auto Att                                                                                                    | endant 🧹 Hunt Group                                | o ∨ Codes ∨ Cl                                                                                                    | I Tracing      | <sup>_</sup>                                                                                                    | 2   |
| CLI Trac                                                                         | ing : 2023-12-01 to 2023-12                                            | -31                                                                                                    | ✓ ACD Queues ✓ Auto Att                                                                                                    | endant 🗸 Hunt Group                                | o V Codes V CI                                                                                                    | .I Tracing     |                                                                                                    | 2   |
| CLI Trac                                                                         | ing : 2023-12-01 to 2023-12<br>Duration                                | ent V ACD Agents                                                                                                    | ACD Queues 		 Auto Att<br>754290160                                                                                                    | endant 🗸 Hunt Group                                | Codes V Codes V Codes V Codes V Codes V Codes V Codes V Codes V Codes V Codes V Codes V Codes V Codes V Codes V                                                                                                    | I Tracing      | Search                                                                                                    | •   |
| CLI Trac                                                                         | ing : 2023-12-01 to 2023-12<br>Duration Last Month * Failure Reason \$ | ent V ACD Agents                                                                                                    | ACD Queues      Auto Att     7542901160     Moved From                                                                                                    | endant 🗸 Hunt Group<br>Moved To 🛊                  | Codes Codes Classical Classical Clas | LI Tracing     | -<br>Search.<br>External Trackingid                                                                                                    | -   |
| CLI Trac<br>tion                                                                 | ing : 2023-12-01 to 2023-12 Duration Last Month                        | ent V ACD Agents 2-31 * Remote Party +447542901160                                                                                                    | ACD Queues  Auto Att     754290160     Moved From      Kakapo Support (call                                                                                                    | endant V Hunt Group<br>Moved To \$<br>-            | Codes Codes  | l Tracing<br>∳ | -<br><u>Search</u><br>External Trackingid<br>e0537412-0973-422d-0523-ece8444c0937                                                                                                    | •   |
| CLI Trac<br>tion<br>3:00                                                         | ing : 2023-12-01 to 2023-12 Duration Last Month Failure Reason         | ACD Agents     ACD Agents     ACD Agents     ACD Agents     ACD Agents     ACD Agents                                                                                                    | ACD Queues      ACD Queues      ACD Queue | Moved To ¢                                         | Q<br>Recording State                                                                                                    | ↓ Tracing      | Search         External Trackingid           e0537412-0973-422d-0523-ece8444c0937         e0537412-0973-422d-0523-ece8444c0937                                                                                                    | •   |
| CLI Trac<br>tion<br>3:00<br>3:00                                                 | ing : 2023-12-01 to 2023-12<br>Duration Last Month                     | ACD Agents     ACD Agents     A | ACD Queues  ALD Att     754290160     Moved Fram      Kakapo Support (call     Kakapo Support (call                                                                                                    | Moved To ¢                                         | Q<br>Recording State<br>-<br>-<br>-                                                                                                    | ¢              | Search         External Trackingid           e0537412-0973-422d-0523-ece8444c0937         e0537412-0973-422d-0523-ece8444c0937           c397130b-091e-4247-9a90-ae6051f0bebf         c397130b-091e-4247-9a90-ae6051f0bebf                                                                                                    | •   |
| CLI Trac<br>tion<br>3:00<br>3:00<br>3:00                                         | ing : 2023-12-01 to 2023-12 Duration Last Month  Failure Reason        | Remote Party<br>+44754290160<br>+44754290160<br>+44754290160<br>+44754290160<br>+44754290160                                                                                                    | ACD Queues      ACD Queues      ACD Queues      ACD Queues      You      ACD Queues      ACD Queues      ACD QUEUE      ACD QUEUE      ACD QUEUE      ACD QUEUES      ACD QUEUES      ACD | Moved To ¢                                         | Recording State                                                                                                    | ¢              | Search         External Trackingid           e06537412-0973-422d-a523-ece8444c0937         e0537412-0973-422d-a523-ece8444c0937           e0537412-0973-422d-a523-ece8444c0937         e397130b-091e-4247-9a90-ae6051f0bebf           898d52e1-121f-4e1e-9418-a3b7e05a0bba         e98d52e1-121f-4e1e-9418-a3b7e05a0bba                                                                                                    |     |
| CLI Trac<br>tion<br>2:00<br>2:00<br>2:00<br>2:00                                 | ing : 2023-12-01 to 2023-12<br>Duration Last Month                     | Remote Party<br>+44754290160<br>+44754290160<br>+44754290160<br>+44754290160<br>+44754290160<br>+44754290160                                                                                                    | ACD Queues      ACD Queues      ACD Queues      ACD Queues      754290160     Moved From      Kakapo Support (call                                                                                                    | Moved To ¢                                         | Recording State                                                                                                    | ¢              | Search         Search           External Trackingid            e0537412-0973-422d-0523-ece8444c0937            a0537412-0973-422d-0523-ece8444c0937            a0537412-0973-422d-0523-ece8444c0937            a0397130b-091e-4247-9a90-ae6051f0bebf            898d52e1-121-4e1e-941e-a3b7e0500bba            99def486-38ce-4c72-b4c5-195c4043c022                                                                                                    | •   |
| CLI Trace<br>tion<br>200<br>200<br>200<br>200<br>200<br>200                      | ing : 2023-12-01 to 2023-12<br>Duration Last Month                     | Remote Party<br>+44754290160<br>+44754290160<br>+44754290160<br>+44754290160<br>+44754290160<br>0754290160                                                                                                    | ACD Queues      ACD Queues      ACD QUEUEs      ACD QUEUEs      ACD QUEUEs      ACD QUEUEs      ACD QUEUEs      ACD QUEUEs      ACD QUEUEs      ACD QUEUEs      ACD QUEUEs      ACD QUEUEs      ACD QUEUES      ACD QUEUES      ACD QUEUES      ACD QUEUES      ACD QUEUE | Moved To ¢<br>-<br>-<br>-<br>-<br>-<br>-<br>-<br>- | Recording State                                                                                                    | ¢              | Search         Search           External Trackingid            e0537412-0973-422d-0523-ece8444c0937            e0537412-0973-422d-0523-ece8444c0937            c397130b-091e-4247-9030-ace0510babel            898d52s1-121-4ale-9418-03b7e0500bab            99def488-38ce-4c72-b4c5-195c4043c022            4d4dabe/7-dfe0-4b1d-83c0-800db55e9070                                                                                                    | •   |
| CLI Trac<br>tion<br>200<br>200<br>200<br>200<br>200<br>200<br>200                | ing : 2023-12-01 to 2023-12<br>Duration Last Month                     | Remote Party<br>+44754290160<br>+44754290160<br>+44754290160<br>+44754290160<br>+44754290160<br>0754290160<br>+44754290160                                                                                                    | ACD Queues      ACD Queues      ACD QUEUEs      ACD QUEUEs      ACD QUEUEs      ACD QUEUEs      ACD QUEUEs      ACD QUEUEs      ACD QUEUEs      ACD QUEUEs      ACD QUEUEs      ACD QUEUEs      ACD QUEUEs      ACD QUEUEs      ACD QUEUEs      ACD QUEUE | Moved To    Hunt Group  Moved To                   | Recording State                                                                                                    | ¢              | Search         Search           External Trackingid         F           e0537412-0973-422d-o523-ece8444c0937         6           e0537412-0973-422d-o523-ece8444c0937         6           e0537412-0973-422d-o523-ece8444c0937         6           e0537412-0973-422d-o523-ece8444c0937         6           g09del489-38ce-4c72-b465-f95c0403c022         6           g09del489-38ce-4c72-b465-f95c0403c022         6           g128f33592-2d43-488F-8664-f153c0319dad         6                                                                                                    | •   |
| E CLI Trace<br>tion<br>200<br>200<br>200<br>200<br>200<br>200<br>200<br>200      | ing : 2023-12-01 to 2023-12<br>Duration Last Month                     | -31<br>Remote Party<br>+44754290160<br>+44754290160<br>+44754290160<br>+44754290160<br>+44754290160<br>0754290160<br>+44754290160<br>+44754290160                                                                                                    | ACD Queues      ACD Queues      ACD QUEUEs      ACD QUEUEs      ACD QUEUEs      ACD QUEUEs      ACD QUEUEs      ACD QUEUEs      ACD QUEUEs      ACD QUEUEs      ACD QUEUEs      ACD QUEUEs      ACD QUEUE | Moved To    Hunt Group                             | •         Codes         •         •           •         •         •         •           •         •         •         •           •         •         •         •           •         •         •         •           •         •         •         •           •         •         •         •           •         •         •         •           •         •         •         •           •         •         •         •           •         •         •         •           •         •         •         •           •         •         •         •                                                                                                    | ↓ Tracing      | Search         Search           External Trackingid            e0537412-0973-422d-0523-ece8444c0937            e0537412-0973-422d-0523-ece8444c0937            e0537412-0973-422d-0523-ece8444c0937            e0537412-0973-422d-0523-ece8444c0937            e0537412-0973-422d-0523-ece8444c0937            g0397130b-091e-4247-9030-ace0510bbed            990el4480-386e-4c72-b4c5-195c04043c022            4d4abeb7-d1e0-4b1d-83c0-800db55e9070            28133563-2d43-4847-86664-1153c0319dda                                                                                                    | •   |
| E CLI Trace<br>tion<br>200<br>200<br>200<br>200<br>200<br>200<br>200<br>200      | ing : 2023-12-01 to 2023-12<br>Duration Last Month                     | -31<br>Remote Party<br>+44754290160<br>+44754290160<br>+44754290160<br>+44754290160<br>+44754290160<br>0754290160<br>+44754290160<br>+44754290160<br>+44754290160                                                                                                    | ACD Queues      ACD Queues      ACD QUEUES      ACD QUEUES      ACD QUEUE | Moved To   Hunt Group  Moved To                    | •         Codes         •         •         •         •         •         •         •         •         •         •         •         •         •         •         •         •         •         •         •         •         •         •         •         •         •         •         •         •         •         •         •         •         •         •         •         •         •         •         •         •         •         •         •         •         •         •         •         •         •         •         •         •         •         •         •         •         •         •         •         •         •         •         •         •         •         •         •         •         •         •         •         •         •         •         •         •         •         •         •         •         •         •         •         •         •         •         •         •         •         •         •         •         •         •         •         •         •         •         •         •         •         •         •         •         • <td>¢</td> <td>Search         Search           External TrackIngld         F           e0537412-0973-422d-o523-ece8444c0937         6           e0537412-0973-422d-o523-ece8444c0937         6           e0537412-0973-422d-o523-ece8444c0937         6           e0537412-0973-422d-o523-ece8444c0937         6           e0537412-0973-422d-o523-ece8444c0937         6           e0537412-0973-422d-o523-ece8444c0937         6           e054648-011-0408-0418-030-0600405         9           99del489-38e-4c72-b4c5-195c4043c022         6           22873593-2043-484-8664-1153-03090404         6           22873593-2043-484-86664-1153-03090404         6           28733593-2043-484-86664-1153-03090404         6</td> <td>•</td>                                                                                                    | ¢              | Search         Search           External TrackIngld         F           e0537412-0973-422d-o523-ece8444c0937         6           e0537412-0973-422d-o523-ece8444c0937         6           e0537412-0973-422d-o523-ece8444c0937         6           e0537412-0973-422d-o523-ece8444c0937         6           e0537412-0973-422d-o523-ece8444c0937         6           e0537412-0973-422d-o523-ece8444c0937         6           e054648-011-0408-0418-030-0600405         9           99del489-38e-4c72-b4c5-195c4043c022         6           22873593-2043-484-8664-1153-03090404         6           22873593-2043-484-86664-1153-03090404         6           28733593-2043-484-86664-1153-03090404         6                                                                                                    | •   |
| CLI Trace<br>tion<br>200<br>200<br>200<br>200<br>200<br>200<br>200<br>200<br>200 | ing : 2023-12-01 to 2023-12<br>Duration Last Menth                     | -31<br>Remote Party<br>+44754290160<br>+44754290160<br>+44754290160<br>+44754290160<br>+44754290160<br>+44754290160<br>+44754290160<br>+44754290160<br>+44754290160                                                                                                    | <ul> <li>ACD Queues          <ul> <li>ACD Queues              <ul> <li>T54290060</li></ul></li></ul></li></ul>                                                                                                    | Moved To   Hunt Group  Moved To                    | Codes     Codes     C      | ¢              | Secretch         Secretch           External Tracklagid         Image: Comment of the second of the second of the sec | •   |

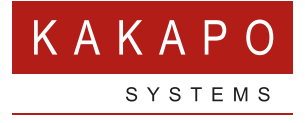

#### © Kakapo Systems 2024 T +44 (0)207 084 6845 E tellmemore@kakaposystems.com W www.kakaposystems.com International House | 36-38 Cornhill | London | EC3V 3NG

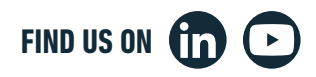